# PANDUAN PJ SEKOLAH

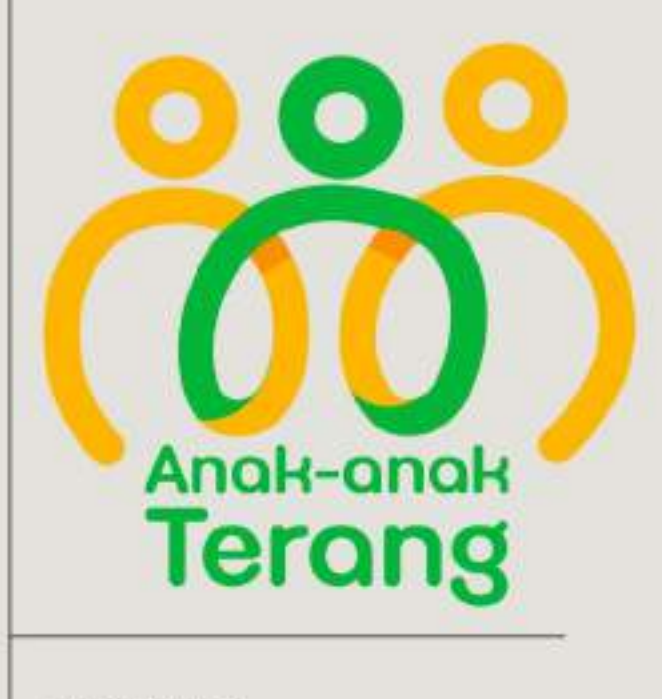

AKBAR

YAYASAN AAT INDONESIA

### **PANDUAN PJ SEKOLAH**

DALAM MENGURUS ADMINISTRASI BEASISWA YAYASAN AAT INDONESIA

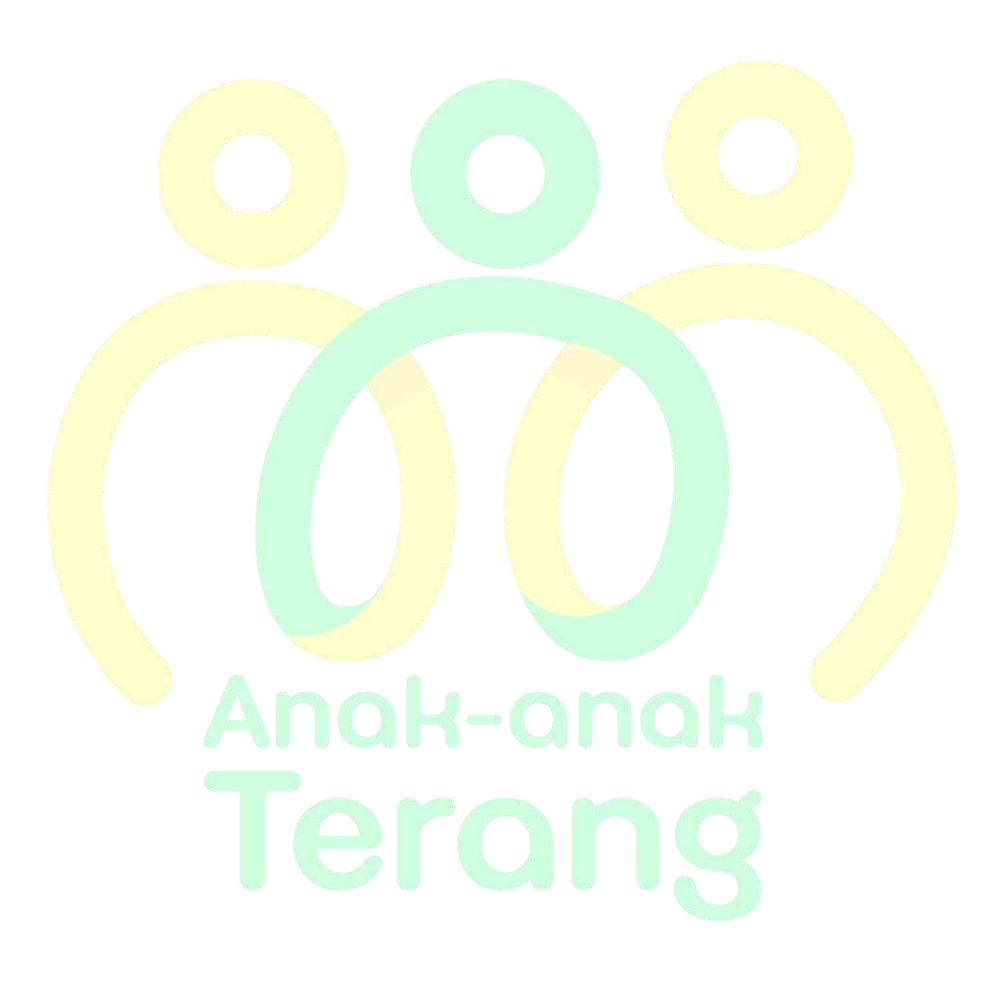

oleh

Akbar SIANAS

i

### **DAFTAR ISI**

| DAFTAR ISI                                                                | ii |
|---------------------------------------------------------------------------|----|
| BAB I PENDAHULUAN                                                         | 1  |
| BAB II TUGAS PJ SEKOLAH                                                   | 1  |
| A. Pengajuan Calon Anak Asuh Baru                                         | 1  |
| 1. Pembagian form data anak asuh                                          | 1  |
| 2. Input data calon anak asuh ke sianas                                   | 1  |
| B. Mutasi Anak Asuh                                                       | 2  |
| C. Kuitansi dan Lampiran Kuitansi                                         | 3  |
| 1. Kuitansi dan la <mark>mpiran kuitan</mark> si rapel 4 bulan            | 3  |
| 2. Kuitansi dan la <mark>mpi</mark> ran ku <mark>itan</mark> si per bulan | 4  |
| D. Surat Keteranga <mark>n Pindah Seko</mark> lah                         | 6  |
| E. Data PJ Sekolah Berganti                                               | 7  |
| F. Raport, SKL dan Ijazah                                                 | 7  |
| 1. Raport                                                                 | 7  |
| 2. SKL                                                                    | 13 |
| 3. Ijazah                                                                 | 13 |
| a. ijaz <mark>ah a</mark> sli                                             | 13 |
| b. fot <mark>oco</mark> py ijazah                                         | 18 |
| G. Kalend <mark>er Ak</mark> tivitas PJ Sekolah                           | 20 |
| BAB III PEN <mark>GEM</mark> BANGAN                                       | 21 |
| BAB IV CARA UPLOAD                                                        | 23 |
| A. Input Data Calon Anak Asuh Baru                                        | 23 |
| B. Upload Kuitansi dan Lampiran Kuitansi                                  | 25 |
| C. Cara Resize atau Compress File PDF                                     | 27 |
| D. Edit Kuitansi dan Lampiran Kuitansi                                    | 29 |
| E. Upload Raport Ganjil & Genap                                           | 30 |
| F. Upload SKL Anak Asuh                                                   | 32 |
| G. Upload Ijazah Anak Asuh                                                | 34 |
| H. Upload Surat Keterangan Tidak Lengkap                                  | 36 |

### **BAB I PENDAHULUAN**

Penggung Jawab (PJ) Sekolah adalah perwakilan dari pihak sekolah yang terdiri atas 2 orang, yaitu Kepala Sekolah dan Guru yang paham cara mengurus administrasi secara online serta nantinya akan melakukan proses input data dan upload softfile melalui web sianas (sianas.aat.or.id). PJ Sekolah akan didampingi dan dibantu oleh BPT Sekre yang telah ditunjuk guna memperlancar administrasi sekolah. Setiap PJ Sekolah akan diberikan akses ke sianas. Jika PJ Sekolah merasa belum mendapatkan ID dan Password log in ke sianas, harap segera menghubungi BPT Sekre yang mendampingi.

### **BAB II TUGAS PJ SEKOLAH**

Tugas PJ Sekolah adalah membuat, mengurus dan mengirimkan administrasi sesuai dengan SOP yang telah ditentukan oleh Yayasan AAT Indonesia. Administrasi yang dimaksud antara lain:

- a. pengajuan cal<mark>on an</mark>ak asuh ba</mark>ru
- b. mutasi anak a<mark>suh</mark>
- c. kuitansi dan la<mark>mpiran kuitan</mark>si
- d. surat keterangan pindah sekolah
- e. data PJ Sekolah pengganti
- f. raport, SKL dan ijazah

### A. Pengajuan Calon Anak Asuh Baru

1. Pembagian form data anak asuh

PJ Sekolah membagikan form yang akan diisi oleh Murid atau Wali Murid, yang akan dianggap kurang mampu atau yang benar benar membutuhkan sehingga dapat diajukan sebagai calon anak asuh baru ke Yayasan AAT Indonesia. Setelah Murid atau Wali Murid selesai mengisi datanya, PJ Sekolah akan mengcek terlebih dahulu, datanya sudah lengkap atau belum. Jika foto belum tersedia, PJ Sekolah dapat menggunakan kamera Hp untuk mengambil gambar anak yang belum memiliki foto. Pada bagian kondisi keluarga, jika keterangan yang diisi terlalu singkat, PJ Sekolah bisa menambahkan sesuai dengan yang diketahui oleh PJ Sekolah.

2. Input data calon anak asuh ke sianas

Setelah itu, PJ Sekolah menginput data calon anak asuh ke sianas. Terkait cara input data calon anak asuh ke sianas dapat dilihat pada **halaman 23**. Proses input anak asuh ke sianas dilakukan mulai awal bulan Februari sampai akhir bulan Maret. **Mohon pastikan juga tidak ada data calon anak asuh yang double input pada sianas**. Ketika sudah **selesai menginput semua data** calon anak asuh, PJ Sekolah **membuat rekapan atau list** anak asuh yang telah diinput dan **dikirimkan ke BPT Sekre** guna untuk melakukan cross check data. Berikut ini adalah contoh list pengajuan anak asuh baru:

|      | List Pengajuan Anak.<br>(Nama Sekola<br>Tahun Ajaran 202 | Asuh Baru<br>ih)<br>3/2024 |
|------|----------------------------------------------------------|----------------------------|
| No   | Nama Lengkap                                             | Kelas Saat Ini             |
| 1.   |                                                          |                            |
| 2    |                                                          |                            |
| 3    |                                                          |                            |
| 4    |                                                          |                            |
| 5    |                                                          |                            |
| 6    |                                                          |                            |
| 7    |                                                          |                            |
| dst. |                                                          |                            |

Note: Tahun Ajaran disesuaikan dengan tahun ajaran berikutnya

### **B. Mutasi Anak Asuh**

PJ Sekolah yang khususnya untuk SMP dan SMA/SMK, dapat mengirimkan surat mutasi yang memberitahuan bahwa anak yang telah duduk di sekolah tersebut, pada jenjang sebelumnya sudah pernah mendapatkan beasiswa Yayasan AAT Indonesia, sehingga PJ Sekolah dapat mengajukan mutasi untuk anak tersebut. Contoh surat keterangan tersebut dapat dilihat dibawah ini:

YAYASAN SOSIAL BINA SEJAHTERA SEKOLAH MENENGAH KEJURUAN (SMK) YOS SUDARSO Jl. Suparjo Rustam - Tromol Pos 1 Sokaraja, Kabupaten Banyumas Telp. 0281 - 639369 email : smkyossudarsoskj@yahoo.com No : 022/0/VII/2023 Purwokerto, 29 Maret 2023 Lamp 24 Hal : Permohonan Mutasi Kepada : Yth. Pengurus Yayasan AAT Indonesia Di tempat Dengan hormat, Bersama surat ini kami bermaksud mengajukan permohonan mutasi beasiswa Anak-Anak Terang untuk siswa kami berikut ini : Nama : Masmr Kris Dwi Utomo Tempat, tanggal lahir : Banyumas, 11 November 2003 Kelas/Jurusan : X / Teknik dan Bisnis Sepeda Motor Sekolah asal : SMP Yos Sudarso Sokaraja Sekolah sekarang : SMK Yos Sudarso Sokaraja ID Anak Asuh : 20-00445 Demikian surat permohonan kami. Besar harapan kami untuk dapat ditindaklanjuti sebagaimana mestinya. Atas perhatian dan kerjasamanya kami ucapkan terima kasih. Hormat kamie Kepala 5MK Yos Sudarso Sokaraja Aloyslus Wisnu Setlawan, SE

Perlu diketahui PJ Sekolah, **selain** mengirimkan **surat** tersebut, PJ Sekolah pada jenjang yang lebih tinggi harus mengirimkan **update foto anak asuh yang terbaru**, agar dapat diperbarui di sianas. **Surat mutasi dan foto tersebut PJ Sekolah kirimkan ke BPT Sekre**, yang nanti akan diserahkan kepada bagian yang bertugas mengupdate data.

### C. Kuitansi dan Lampiran Kuitansi

PJ Sekolah mengirimkan kuitansi dan lampiran kuitansi dimulai di bulan Oktober tiap tahunnya, setelah mendapatkan SK Beasiswa dari BPT Sekre. Saat menerima SK Beasiswa dan tidak ada revisi, PJ Sekolah bisa langsung mengupload kuitansi berdasarkan SK Beasiswa yang telah diterima. Namun, jika masih ada revisi dan perlu perbaikan, PJ Sekolah wajib untuk menunggu SK Beasiswa versi revisi dan menjadikan SK Beasiswa tersebut sebagai patokan untuk membuat kuitansi dan lampiran kuitansi. Kuitansi dan lampiran kuitansi diupload antara tanggal 1 -20 setiap bulannya. Jika melebihi tanggal tersebut, kuitansi yang sudah diupload tidak akan diproses dan PJ Sekolah harus upload di bulan berikutnya. Cara upload kuitansi dan lampiran kuitansi dapat dilihat pada halaman 25.

1. Kuitansi dan la<mark>mpiran kuitan</mark>si rapel 4 bulan

Setiap awal mulai Tahun Ajaran, **kuitansi dan lampiran kuitansi** dibuat secara **rapel khusus untuk bulan Juli, Agustus, September dan Oktober**. Sedangkan bulan November, Desember dst. dibuat secara perbulan. Berikut ini adalah contoh untuk kuitansi dan lampiran kuitansi yang dirapel 4 bulan:

|                                           |           |                                   | KUITANSI                                                       |
|-------------------------------------------|-----------|-----------------------------------|----------------------------------------------------------------|
| Nomor                                     |           | : 010/AAT/X/20                    | 23                                                             |
| Telah terima dari : Yayasan AAT Indonesia |           | ndonesia                          |                                                                |
| Uang sejumlah : Tiga Juta Rupiah          |           |                                   |                                                                |
| Untuk Pemba                               | ayaran    | : Beasiswa Bula<br>Jumlah 15 Anak | n <b>Juli,Agustus,September,Oktober 2023</b> . Dengan<br>Asuh. |
|                                           |           | ×                                 | Gunungkidul, 31 Oktober 2023                                   |
| Terbilang:                                | Rp. 3.000 | .000,00                           | So rearring burg (awab (PJ)),                                  |
|                                           |           |                                   | Hesri Bestar Sukowati, S.Pd.                                   |

Hal yang perlu diperhatikan pada kuitansi rapel 4 bulan:

- a. Nomor diisi sesuai dengan peraturan sekolah
- b. Telah Diterima dari: Yayasan AAT Indonesia
- c. Uang Sejumlah: (sekian, sudah dibuat untuk 4 bulan)
- d. Untuk Pembayaran: Beasiswa Bulan Juli, Agustus, September, Oktober 202x dengan jumlah (sekian, sesuai dengan SK Beasiswa) anak asuh. (Tahun menyesuaikan)
- e. Terbilang: (nominal sudah dibuat untuk 4 bulan)
- f. Tanggal selalu diakhir bulan upload. Misal upload ke sianas di bulan Oktober, maka tanggal yang diketik 31 Oktober 202x. Jika upload di bulan November, maka tanggal diketik 30 November 202x.
- g. Tanda tangan dan Cap Sekolah wajib ada.

|    | LAMPIR<br>DAFTAR PENERIMA BEASI<br>SD KANISIUS V<br>BULAN ( Juli, Agustu | AN KUITAN<br>SWA YAYAS<br>VONOSARI NG<br>8,September,0 | GSI<br>AN AAT INDO<br>JAWEN<br>Sktober) 2023 | INESIA             |
|----|--------------------------------------------------------------------------|--------------------------------------------------------|----------------------------------------------|--------------------|
| No | Nama Siswa                                                               | Kelas                                                  | SPP/bulan                                    | SPP 4 Bular        |
| 1. | Catarina Yuliyanti Novitasri                                             | SD Kelas 6                                             | 50.000                                       | 200.000            |
| 2  | Agnes Eni Wulandari                                                      | SD Kelas 6                                             | 50.000                                       | 200.000            |
| 3, | Agustinus Anang Saputra                                                  | SD Kelas 6                                             | \$0.000                                      | 200.000            |
| 4. | Yoga Himawan Sayekti                                                     | SD Kelas 6                                             | 50.000                                       | 200.000            |
| 5, | Cherry Florenzia Dexzametasari                                           | SD Kelas 5                                             | 50.000                                       | 200.000            |
| 6. | Christoforus Devan Adisaputra                                            | SD Kelas 4                                             | 50.000                                       | 200.000            |
| 7  | Rehan Auly                                                               | SD Kelas 4                                             | 50.000                                       | 200.000            |
| 8  | Veronika Vera Sari                                                       | SD Kelas 3                                             | 50.000                                       | 200.000            |
| 9  | Skolastika Indah                                                         | SD Kelas 4                                             | 50.000                                       | 200.000            |
| 10 | Angel diyah Puspitasari                                                  | SD Kelas 3                                             | 50.000                                       | 200.000            |
| 11 | Meisyaroh Nur Hidayati                                                   | SD Kelas 2                                             | 50.000                                       | 200.000            |
| 12 | Qonita Army Syifaul Qolby                                                | SD Kelas 2                                             | 50.000                                       | 200.000            |
| 13 | Fino Deka Pratama                                                        | SD Kelas 2                                             | 50.000                                       | 200,000            |
| 14 | Boy Putra Pamungkas                                                      | SD Kelas 2                                             | 50.000                                       | 200.000            |
| 15 | Artilatifa                                                               | SD Kelas 2                                             | 50.000                                       | 200.000            |
| _  | Total SPP/ Bu                                                            | lan                                                    |                                              | Rp. 3.000.000      |
|    | ar genalius<br>mer Genalius<br>annuel Se                                 |                                                        | Ngawen, 31 O<br>Penanggungja<br>AFF-4        | ktober 2023<br>wab |

- a. Ada kop Sekolah
- b. Pada **judul Tertulis**:

### LAMPIRAN KUITANSI

### DAFTAR PENERIMA BEASISWA YAYASAN AAT INDONESIA (NAMA SEKOLAH)

### BULAN (JULI, AGUSTUS, SEPTEMBER, OKTOBER) 202x

- c. List anak asuh sesuai dengan SK Beasiswa dan nominal sudah disesuaikan untuk 4 bulan (dikali 4). Nominal pada lampiran kuitansi dan kuitansi harus sama.
- d. Tanggal selalu diakhir bulan. Tanggal lampiran kuitansi dan kuitansi harus sama.
- e. Terdapat tanda tangan Kepala Sekolah + Cap Sekolah dan tanda tangan PJ Sekolah.
- 2. Kuitansi dan lampiran kuitansi per bulan

Bulan November, Desember dst. menggunakan format kuitansi dan lampiran kuitansi per bulan. Berikut ini adalah contoh format kuitansi dan lampiran kuitansi per bulan:

|                   | KUITANSI                        |
|-------------------|---------------------------------|
| Nemor             | :0001/AAT/XI/2023               |
| Telah terima dari | : Yayasan AAT Indonesia         |
| Uang sejumlah     | : Tujuh ratus ribu ruptah.      |
| Untuk Pembayaran  | : Beasiswa Bulan November 2023. |
|                   | Dengan jumlah 14 Anak Asuh.     |
| Terbilang Rp.700. | oeo                             |

Hal yang perlu diperhatikan pada kuitansi per bulan:

- a. Nomor diisi sesuai dengan peraturan sekolah
- b. Telah Di<mark>terim</mark>a dari: Yayasan AAT Indonesia
- c. Uang Sejumlah: (sekian, untuk 1 bulan)
- d. Untuk Pembayaran: **Beasiswa Bulan November 202x** dengan jumlah (sekian, sesuai dengan SK Beasiswa) anak asuh. (Bulan dan Tahun menyesuaikan)
- e. Terbilang: (nominal untuk 1 bulan)
- f. Tanggal selalu diakhir bulan upload. Misal upload ke sianas di bulan November, maka tanggal yang diketik 30 November 202x. Jika upload di bulan November, maka tanggal diketik 30 November 202x.
- g. Tanda tangan dan Cap Sekolah wajib ada.

|    |           | DAFTAR PENERIMA BEASISWA YAY   | ASAN AAT IND | ONESIA         |
|----|-----------|--------------------------------|--------------|----------------|
|    |           | SD KANISIUS GAM                | PING         |                |
|    |           |                                |              |                |
|    |           | Bulan November 2               | 023          |                |
| No | ID SIANAS | Nama                           | Kelas        | SPP/bulan (Bol |
| 1  | 21-00769  | Monica Ferlita Putri           | SD Kelas 5   | 50.000         |
| 2  | 21-00770  | Laurensitas Gesang Numeho      | SD Kelas 6   | 50,000         |
| 3  | 21-00771  | Popy Mahardika Saputri         | SD Kelas 6   | 50,000         |
| 4  | 21-00772  | Rafael Christian Revano        | SD Kelas 6   | 50.000         |
| 5  | 23-00441  | Brigitha Christalia Clara      | SD Kelas 6   | 50.000         |
| 6  | 23-00439  | Antonia Arimbi Arinta Jati     | SD Kelas 6   | 50.000         |
| 7  | 23-00438  | Kinanthi Dyah Kiswari          | SD Kelas S   | 50.000         |
| 8  | 23-00437  | Flavia Bianca Nolyne Charlotte | SD Kelas 5.  | 50.000         |
| ÷  | 23-00436  | Theodorus Rafael Ezra Wardana  | SD Kelas 4   | 50,000         |
| 10 | 23-00435  | Grace Tarnia Ratna Ayu Amanda  | SD Kelas 4   | 50.000         |
| 11 | 23-00434  | Benedictus Vicky Aprilian      | SD Kelas 4   | 50.000         |
| 12 | 23-00433  | Ignatius Sai Filial Handoko    | SD Kelas 3   | 50.000         |
| 13 | 23-00432  | Fransiska Dea Putri Kristiani  | SD Kelas 3   | 50,000         |
| 14 | 23-00148  | Senandung Cinta Lituhayu       | SD Kelas 2   | 50.000         |
|    |           | Total SPP/bulan                |              | Rp. 700.000    |

Hal yang perlu diperhatikan pada lampiran kuitansi per bulan:

- a. Ada kop Sekolah
- b. Pada judul Tertulis:

### LAMPIRAN KUITANSI DAFTAR PENERIMA BEASISWA YAYASAN AAT INDONESIA (NAMA SEKOLAH) BULAN NOVEMBER 202x

- c. List anak asuh sesuai dengan SK Beasiswa dan nominal sudah disesuaikan untuk 1 bulan. Nominal pada lampiran kuitansi dan kuitansi harus sama.
- d. Tanggal selalu diakhir bulan. Tanggal lampiran kuitansi dan kuitansi harus sama.
- e. Terdapat tanda tangan Kepala Sekolah + Cap Sekolah dan tanda tangan PJ Sekolah.

### D. Surat Keterangan Pindah Sekolah

Jika terdapat anak asuh yang pindah sekolah atau keluar pada pertengahan semester, maka status donasi untuk anak tersebut akan dinonaktifkan atau tidak dapat berlanjut. PJ Sekolah wajib membuatkan surat keterangan pindah sekolah atau keluar untuk anak tersebut dan mengirimkan ke BPT Sekre. Pada surat keterangan pindah harus dengan jelas menyatakan per kapan (tanggal, bulan, tahun) anak tersebut pindah sekolah. Berikut ini adalah contoh surat keterangan pindah sekolah:

| Email : smk_st.bonaventura2sityahon.co.id                                                                                                    |                                                                                                    |  |  |  |  |
|----------------------------------------------------------------------------------------------------|----------------------------------------------------------------------------------------------------|--|--|--|--|
| KETERAN<br>Nomor : 50/Y0                                                                                                    | GAN PINDAH / MUTASI SISWA<br>GSMK ST BONA 2-MDN/LIF10/2023                                                                                                    |  |  |  |  |
| <ol> <li>Nama Siowa</li> <li>Nomor Induk</li> <li>Laki-laki / Perempuan</li> <li>Kelas</li> <li>Agama</li> <li>Tempat tanggal lahir</li> <li>Nama Orang Tua / Wali</li> <li>Pekerjaan Orang Tua</li> <li>Mulai masuk di sekolah ini</li> <li>Tanggal Pindah / Keluar</li> <li>Pindah atnu keluar karena</li> <li>Catatan</li> </ol> | <ul> <li>SEJALTINO MARIO RIBEIRO</li> <li>1922 / 176.016</li> <li>Laki-laki</li> <li>XI Teknik Kendaraan Ringan</li> <li>Kotholik</li> <li>Tuapukan, 28 Agustus 2006</li> <li>Sejismundo Rebeiro</li> <li>Wiraswasta</li> <li>Juli 2022</li> <li>Id4 Oktober 2023</li> <li>Mengundurkan diri</li> <li>a. Setelah keluar yang bersangkutan tidak dapat<br/>diterima kembali di sekolah ini.</li> </ul> |  |  |  |  |
|                                                                                                    | Madian, 04 Oktober 2023<br>Kerstar State St. Bonaventura 2 Madian                                                                                                    |  |  |  |  |

### E. Data PJ Sekolah Berganti

Jika PJ sekolah mengalami pergantian, maka PJ Sekolah yang lama wajib mengajari PJ Sekolah yang baru dan memberikan informasi untuk mengisi form data diri. Kemudian form yang telah diisi diserahkan kepada BPT Sekre yang mendampingi. Berikut ini adalah form untuk data diri PJ Sekolah:

| Terong                                                                                                    |                                                                                                  |
|----------------------------------------------------------------------------------------------------|--------------------------------------------------------------------------------------------------|
| DATAS                                                                                                    | SEKOLAH DAN PENANGGUNG JAWAB (PJ)                                                                |
| 1. Data Sekolah                                                                                                    | ,                                                                                                |
| Nama Sekolah<br>Alamat Sekolah<br>No Telp<br>No Fax<br>Email                                                            |                                                                                                  |
| 2. Data Rekenir                                                                                                    | ng Bank Komunitas/Sekolah                                                                        |
| Bank<br>Cabang<br>No Rekening<br>Atas Nama<br>Mi Langkher/Insteal<br><b>3. Data Penang</b><br>Nama Lengkap<br>Pekerjaan | BRI      Actionary personse bular polyrigers. Astronogramma and a some matched.  gung Jawab (PJ) |
| Jabatan<br>Agama*<br>No Hp<br>Email<br>Alamat Rumah<br>1 cover yang talah per                                           | i Islam / Kristen / Katolik / Budha / Hindu                                                      |
|                                                                                                    | Contrast and the local production of the                                                         |
| Kepala Sek                                                                                                    | solah Penanggung Jawab (PJ)                                                                      |

Note: Jika tidak perubahan no rekening Sekolah, mohon untuk dikosongi saja.

### F. Raport, SKL dan Ijazah

1. Raport

Setiap akhir semester, baik itu ganjil atau genap selalu diakhiri dengan pembagian raport. Sebelum raport dibagikan kepada Wali Murid, dimohon PJ Sekolah untuk men-*scan* terlebih dahulu sehingga upload raport ke sianas dapat dilakukan secara tepat waktu, tanpa harus menunggu raport dikembalikan oleh anak asuh. PJ Sekolah dapat melihat halaman 30 untuk mengetahui prosedur upload raport ke sianas. Sebelum PJ Sekolah meng-upload raport ke sianas, harap pastikan beberapa hal berikut ini terlebih dahulu, agar raport yang diupload sesuai dengan standart Yayasan AAT Indonesia dan PJ Sekolah tidak melakukan revisi berulang – ulang kali:

- a. Nama pada raport harus sesuai dengan nama anak asuh di sianas (jangan tertukar dengan raport milik anak asuh lain)
- b. Kelas pada raport juga sesuai dengan kelas pada sianas (tidak tertukar dengan kelas sebelumnya)
- c. Nama Sekolah pada raport juga harus sesuai dengan data pada sianas
- d. Semester pada raport juga harus disesuaikan (jangan tertukar dengan semester lainnya)
- e. **Tahun Ajaran pada raport juga sesuai dengan Tahun Ajaran yang berlaku** (tidak tertukar dengan Tahun ajaran sebelumnya)

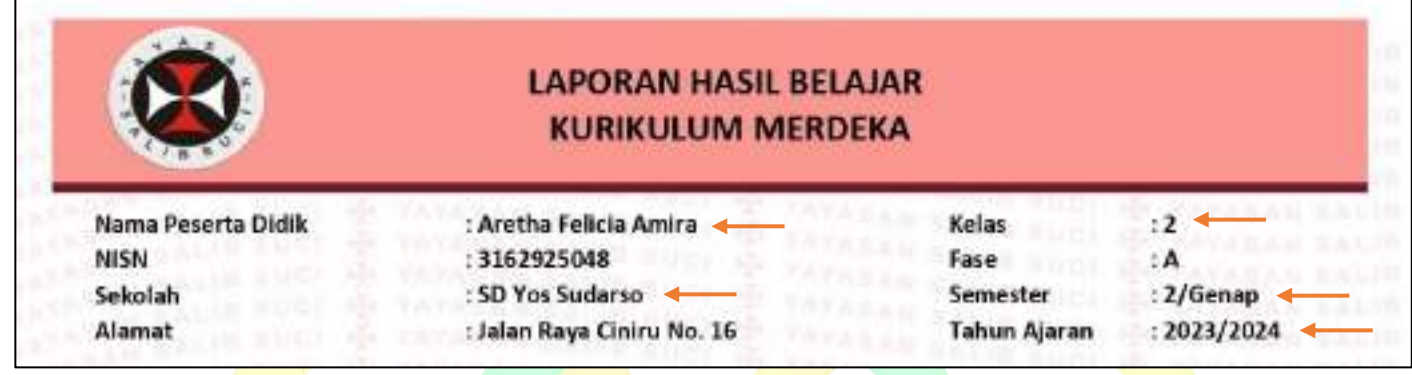

- f. Raport harus berurutan dan lengkap, jadi halamannya tidak acak dan tidak ada halaman yang hilang atau tidak ter-scan secara sempurna
- g. Tanda tangan Wali Murid tidak wajib
- h. Jika pada raport terdapat kolom tanda tangan Kepala Sekolah dan Wali Kelas, maka wajib ditanda tangani beserta Cap Sekolah

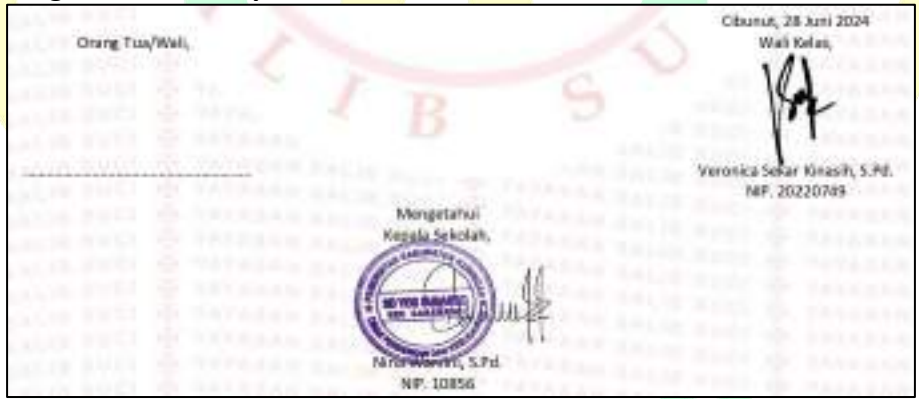

i. Pastikan PJ Sekolah memeriksa hasil scan raport, apakah sudah jelas atau terdapat bagian yang blur. Jika terdapat bagian yang blur atau tidak ter-scan secara sempurna, mohon diulangi hingga dapat terbaca dengan baik. Jika sekolah tidak memiliki scanner, maka dapat difoto dengan kamera Hp atau menggunakan aplikasi Camscanner untuk mempermudah, yang terpenting hasilnya dapat terbaca dengan jelas dan tidak ada bagian yang terpotong. Berikut ini kami sertakan contoh hasil scan yang baik:

### RAPOR PESERTA DIDIK DAN PROFIL PESERTA DIDIK

| Nama Peserta Didik | : EMANUELLA IVANA ABINAYA            | Kelas      | : VI        |
|--------------------|--------------------------------------|------------|-------------|
| NISN/NIS           | : 0108882168/727                     | Semester   | : 2         |
| Nama Sekolah       | : SD PRENNTHALER KALIREJO            | Tahun Pel. | : 2022/2023 |
| Alamat Sekolah     | : Suren, Pagerharjo, Samigaluh, Kuli | on Progo   | <u> 2</u>   |

### A. Sikap

|    | A.**            | Deskripsi                                                                                                    |
|----|-----------------|----------------------------------------------------------------------------------------------------|
| 1  | Sikap Spiritual | Ananda Naya sangat taat beribadah, berdoa sebelum dan<br>sesudah melakukan kegiatan, dan toleransi dalam beribadah. Baik<br>dalam sikap bersyukur. |
| 2. | Sikap Sosial    | Ananda Naya sangat jujur, disiplin, tanggung jawab, peduli, dan<br>percaya diri. Baik dalam sikap santun.                                          |

### B. Pengetahuan dan Keterampilan

|    | Mustan                                  |       |              | Pengetahuan                                                                                                    | Keterampilan |              |                                                                                                    |
|----|-----------------------------------------|-------|--------------|----------------------------------------------------------------------------------------------------|--------------|--------------|----------------------------------------------------------------------------------------------------|
| No | Pelajaran                               | Nilai | Predi<br>kat | Deskripsi                                                                                                    | Nilai        | Predi<br>kat | Deskripsi                                                                                                    |
| 1  | Pendidikan<br>Agama dan Budi<br>Pekerti | 91    | A            | Ananda Naya sangat baik<br>dalam memahami tugas<br>dan sifat Gereja, sangat<br>baik dalam memahami<br>tugas dan sifat Gereja. | 91           | A            | Ananda Naya sanga<br>baik dalam melakukar<br>aktifitas (misalnya<br>membuat<br>rangkuman/merencan<br>akan kegiatan) yang<br>berkaitan dengar<br>tugas dan sifat Gereja<br>sangat balk dalan<br>melakukan aktifita<br>(misalnya membua<br>rangkuman/<br>merencanakan<br>kegiatan<br>/mewawancarai tokol<br>gereja) yang berkaita<br>dengan tuga<br>pelayanan Gereja. |

### **B. PENGETAHUAN DAN KETERAMPILAN** Nilai No Mata Pelajaran Capaian Kompetensi Akhir Kelompok A Pendidikan Agama Kompetensi mehami tugas remaja yang ambil bagian dalam 4 tugas gereja, memahami tentang Katholik dan Budi Pekerti karunia roh kudus, memahami informasi dari kitab suci dan ajaran gereja untuk memahami bah . 82 gereja adalah tanda dan sarana keselamatan bagi semua orang telah tercapat, Perlu peningkatan pada menjelaskan tujuh sakramen sebagai sarana komunikasi dengan tuhan untuk mendapatkan keselamatan Pendidikan Pancasila dan Kompelensi mendeskripsikan atti dan makna Sumpah Pemuda dalam perjuangan kemerdekaan Kewarganegaraan Republik Indonesia, mewujudkan persatuan dan kebanggaan sebagai bangsa wujud nilai 2 82 kebangktan nasional telah tercapal, Perlu peningkatan pada mewujudkan perlaku semangat dan komitmen kebangsaan dalam kehidupan Bahasa Indonesia Komperensi memaharni maksuci'arti penting teks ulasan, mendisikusikan informasi pada teks persuasi yang didangar/dibaca, mengident/fikasi pengertian, karakteristik teks drama yang dibaca 3 79 dan ditonton/didengar telah tercepai, Parlu peningkatan pada menjelaskan isi buku fiksi/non/iksi seeusi dengan buku yang dibaca Matematika (Umum) Kompetensi menganalisa, menyajikan dan menyelesalkan masalah yang berkaitan dengan distribusi data, nilai rata-rata, median, modus dan sebaran data untuk mengambil kesimpulan, membuat keputusan dan membuat prediksi, menjelaskan dan menyelesaikan masalah yang berkaitan dengan peluang empiric dan teoritik suatu kejadian dari suatu percobaan telah tercapai, 4 76 Perlu peningkatan pada imembedakan, menentukan dan menyelesaikan masalah yang berkaitan dongan luas permukaan dan volume bangun ruang sisi datar (kubus, balok, prisma, limas dan gabungannya), membukikan dan menyelesalkan masalah yang berkatan dengan leorema atau tiple Pythagoras, menyelesaikan masalah yang berkaitan dengan garis ainggung persekutuan luar dan pemekutuan luar dalam dua lingkaran serta cara melukisnya Imu Pengelahuan Alam Kompetensi melukis pembentukan bayangan pada bidang datar dan lengkung, menganalisis (IPA) konsep gelombang dan penerapannya dalam kehidupan sehari-hari telah tercapai. Perlu 8 84 peningkatan pada menerapkan besaran-besaran cermin dan lensa dalam perhitungan , menerapkan konsep pemantulan bunyi , menganalisis konsep getaran dan pererapannya Imu Pengetahuan Sosial Kompetensi mendeskripsikan interaksi anternang sebagai konsekuensi keunggulan dan (IPS) kelemahan wilayah Indonesia, menganalisis pergerakan kebangsaan Indonesia dalam memperjuangkan kemerdekaan, menjeleskan proses kedatangan dan pengaruh kolonialisme bangsa Baral di Indonesia telah tercapai, Perlu peningkatan pada mendeskripsikan peran pelaku 6 80 ekonomi, manganalisis model penguatan ekonomi maritim dan agrikultur Bahasa Inggris Kompetensi memahami tungsi sosial, struktur teks, dan unsur kebahasaan dari teks terkait leadean etau tindakan yang terjadi di waktu tempeu talah tercapal, Perlu peningkatan pada memahami tunsi sosiai, struktur teka, dan unsur kabahasaan dari teka terkait pengalaman pribadi 7 79 di waktu lampau, memberi dan meminta informasi terkait keadaan atau tindakan yang terjadi di waktu lampau, memberi dan meminta informasi terkait pengalaman pribadi di waktu lampau Kelompok B Seni dan Budaya Kompelensi memahami pengetahuan menggambar poster, memainkan jenis musik ansambel 85 8 sederhana, menyanyikan lagu daerah setempat dengan tehnik dan gaya telah tercapai, Perlu peningkatan pada mengidentifikasi ciri-ciri gambar komik Pendidikan Jasmani, Kompelensi memahami berbagai kelerampilan dasar spesifik senam lantai, memahami variasi Clahraga, dan Kesehatan dan kombinasi gerak berbentuk rangkalan yang mengikuti irama, memaparkan cara menjaga keselamatan diri dan orang lain di jalan mya, memaparkan perak spesifik salah satu gaya renang dalam permainan air dengan atau tanpa alat, memaparkan perlunya pencegahan terhadap Ð 84 bahaya pergaulan bebas, mempraktikkan berbagai keterampilan dasar spesifik senam lantai, mempraktikkan variasi dan kombinasi gerak berbentuk rangkalan yang mengikuri irama telah tercapai, Perlu peningkatan pada memahami cara menjaga keselamatan diri dan orang lain di jalan kaya, memahami gerak spesifik salah satu gaya renang dalam permainan air dengan atau tarpa alat, memahami perlunya pencegohan terhadap bahaya pergaulan bebas Kompetensi mengemukakan pendapat tertang keragaman bahan pangan serealia, Prakanya kacang-kacangan, dan umbi, mengidentifikasi jenis, mantaat, dan teknik pengolahan serta 10 83 memahami pengertian bahan pangan serasila, kacang-kacangan, dan umbi telah tercapai, Portu peningkatan pada merancang pembuatan produk olahan pengan dari bahan serealia, kacang-kacangan, dan umbi Bahasa Jawa Nompetensi memohami berbagai fungsi teks lisan cerkak sesuai dengan unggah-ungguh Jawa, membaca dan menulis tembang madapat menggunakan huruf aksara Jawa, menelaah teks piwulano sesat wulangreh cupuh tembang macapat, menyusun teks itsan cerkak untuk berbagai 11 78 keperluan di rumah dan sekolah sesuai dengan unggah-ungguh Jawa telah tercapai, Perlu peningkatan pada memahami isi teka cerita wayang atau Ramayana, memahami tulaan akaara Jawa beserta pabangan aksara Jawa, menanggapi isi teka cerita wayang atau Ramayana, menula syar tembang macapat SC | SILVESTER JATI PRASTANTO | 4144 Halaman. 1.2

### Note: Terlihat tulisannya cukup padat, namun masih dapat terbaca dengan jelas

### 10

| ISN        | : 0099229929                  | SCALERA -                                                                                                    | Semester 2 (Dua)                                                                                                    |
|------------|-------------------------------|----------------------------------------------------------------------------------------------------|----------------------------------------------------------------------------------------------------|
| ekol       | h SMP KANIS                   | IUS SUM                                                                                                    | BER Tahun Pelajaran 2022/2023                                                                                                    |
| lam        | it Sumber                     |                                                                                                    | AND ADDRESS OF THE OWNER AND ADDRESS OF TAXABLE ADDRESS OF TAXABLE ADD |
|            |                               |                                                                                                    | All of the second state of the second state of |
| B. PI      | SICHETAHUAN DAN               | KETERA                                                                                                    | MPILAN                                                                                                    |
| Not        |                               |                                                                                                    | Capaian Kompetensi                                                                                                    |
| KEL        | OMPOK A                       |                                                                                                    | The state of the state of the s |
| Distant in | Column the Column             |                                                                                                    | Kompetensi memahami bahwa Tuhan mendekati dan                                                                                                    |
| 1          | Pendidikan<br>Agama           | 91                                                                                                    | mendorong manusia untuk mewujudkan kebahagiaan<br>hidup bersama melalui kepedulian terhadap keluarga,<br>persahabatan, pelayanan kepada sesama terutama yang<br>melan dan menderita keria dan selalu sian bertobat sudah                                                                                                    |
| TTHUR -    | UNREE SHIP PURE THE           |                                                                                                    | tercapai                                                                                                    |
| 2          | Pendidikan<br>Kewarganegaraan | 90                                                                                                    | Kompetensi pengetahuan dan ketrampilan mengenai<br>keberagaman suku, agama dan ras serta kerjasama dalam<br>berbagai bidang kehidupan tercapai.                                                                                                    |
| 3          | Bahasa Indonesia              | 89                                                                                                    | Memiliki penguasaan yang baik mengenai unsur - unsur pembangun puisi serta mengenai teks eksplanasi.                                                                                                    |
|            | Bahasa Inggris                | 88                                                                                                    | Kompetensi memahami struktur, fungsi, dan penggunaan<br>present simple tense serta personal recount direction telah<br>tercapai.                                                                                                    |
|            | Matematika                    | 82<br>040000<br>04000000 | Memiliki penguasaan pengetahuan dan keterampilan yang<br>baik dalam menjelaskan dan menentukan serta<br>menyelesaikan masalah berkaitan dengan teorema<br>pythagoras, unsur-unsur lingkaran, garis singgung<br>lingkaran, bangun ruang sisi datar, statistika dan pehang                                                                                                    |
| 6          | IPA SAFETA                    | 88                                                                                                    | Kompetensi pengetahuan dan keterampilan dalam<br>menjelaskan konsep tekanan, menganalisis sistem<br>pernafasan dan sistem ekskresi pada manusia telah<br>tercapai.                                                                                                    |
| L          | CONTRACTOR SHE CANTER         | 1415-<br>1770-579<br>94- <b>89</b><br>15479-668                                                                                                    | Kompetensi pengetahuan dan ketrampilan mengenai<br>kehidupan masyarakat Indonesia pada masa praaksara,<br>Hindu-Buddha dan Islam tercapat                                                                                                    |

Berikut ini adalah contoh scan raport yang ada bagian yang blur:

Note: Jika raport disimpan didalam plastic, saat hendak discan atau difoto, harap mengeluarkan dari plastik terlebih dahulu agar tidak terjadi seperti foto diatas.

| A SIKAP                                                                |                                                                                 |                             |                |
|------------------------------------------------------------------------|---------------------------------------------------------------------------------|-----------------------------|----------------|
| Dimensi                                                                | Deskrij                                                                         | psi                         |                |
| Berman bertakwa<br>kepada Tuhan Yang<br>Mana Esal dan<br>bertahua muta | *                                                                               |                             | <b>.</b>       |
| Refestorekaan<br>global                                                |                                                                                 |                             |                |
| Bangolung royang                                                       | •                                                                               |                             |                |
| Vander                                                                 | DRIGITTA YOANA ANOGRAENI bermust m<br>pengawasan dan arahan arang dukasa        | engerjakan tugas secara man | de dhawan      |
| Bemalar Kritis                                                         | ERIGITTA YDANA ANGGRAENE beran m<br>kengintihuan tentang din dan Engkungannya   | engajukan pertanyatan untuk | menjawab       |
| Keast                                                                  | BRIGITTA YOANA ANGGRAENI mampu meny<br>menyelesaikan permasalahan yang dihadapi | geuntikasi gagasan gagasan  | Breatly unluis |
|                                                                        |                                                                                 |                             |                |

Upload raport semester ganjil biasanya dilakukan mulai dari akhir **bulan Desember sampai akhir bulan Januari**. **Jika melewati waktu tersebut, maka pengiriman dana beasiswanya akan ditunda** sampai PJ Sekolah dapat menyelesaikan administrasi raport semester ganjil.

PJ Sekolah biasanya melakukan upload raport semester genap dimulai dari akhir bulan Juni sampai akhir bulan Juli. Mohon untuk anak asuh yang duduk di kelas akhir (lulus), PJ Sekolah tidak perlu menunggu waktu tersebut, mengingat raport genap kelas akhir biasanya sudah selesai lebih awal, sehingga mohon discan terlebih dahulu sebelum dibagikan. Dikhawatirkan raport yang sudah dibagikan kepada anak asuh yang sudah lulus akan membuat PJ Sekolah kesulitan untuk men-scan raport tersebut dan berakibat adminitrasi yang terlambat dan merugikan pihak sekolah.

### 2. SKL

Setiap anak asuh yang berada pada kelas akhir, akan memiliki SKL sebelum ijazah terbit. Jika diperkirakan blanko ijazah sudah turun sekitar bulan Juli, maka upload SKL menjadi tidak wajib. Namun jika ijazah baru bisa turun sekitar bulan Agustus, maka SKL wajib diupload ke sianas. Cara upload SKL ke sianas dapat dilihat pada halaman 32. Hal yang terpenting dari SKL adalah nama anak yang tertera pada SKL sesuai dengan yang ada pada sianas dan telah ditandangi Kepala Sekolah beserta cap sekolah.

### 3. Ijazah

Setiap anak asuh Yayasan AAT Indonesia yang telah lulus, PJ Sekolah wajib untuk melampirkan ijazah anak asuh tersrbut dan menguploadnya ke sianas. **Terdapat 2 jenis ijazah yang memenuhi standart oleh Yayasan AAT Indonesia, yaitu ijazah asli dan fotocopy ijazah**. Cara upload ijazah dapat dilihat pada halaman 34.

a. ijazah asli

Ijazah asli memiliki persyarat sebagai berikut:

- Nama pada ijazah sesuai dengan nama pada sianas
- Sudah melakukan cap 3 jari, jika anak asuh berhalangan untuk hadir dalam cap 3 jari, harap PJ Sekolah membuat surat keterangan tidak lengkap yang menjelaskan alasan anak asuh tersebut tidak dapat melakukan cap 3 jari
- Telah ditanda tangani oleh Kepalas Sekolah beserta cap sekolah baik halaman depan maupun halaman belakang. Mesikpun anak asuh belum cap 3 jari, maka Kepala Sekolah tetap wajib untuk menandatanginya beserta cap sekolah

Berik<mark>ut ini</mark> adalah contoh ijazah as<mark>li (lengkap cap 3</mark> jari anak):

| 10                                                                                                    | REMENTERIMA PENDICIONA                  |
|----------------------------------------------------------------------------------------------------|-----------------------------------------|
| 22                                                                                                    | REPUBLIK NOONEDIA                       |
| 23                                                                                                    | IJAZAH                                  |
| 58                                                                                                    |                                         |
| 2                                                                                                    | THICH PELAMAN JESSIES                   |
| Varge Score and a fareguer of                                                                                                    | eronana erona Sekolah Luar Biaca        |
| Interiol                                                                                                    | 2014/0619                               |
| Kananatan G                                                                                                    | ienan 👔                                 |
| Pours Datrak                                                                                                    | Takingtun Togijakarka menerargan berne  |
| 1274                                                                                                    | SALSABILA FITRI FAUZIAN                 |
| Arryat the target with                                                                                                    | Anno Univert                            |
| 20 million of the second                                                                                                    | 102                                     |
| And Anna rate fare                                                                                                    | Cofuquests                              |
| peris tell'human                                                                                                    | Tunagrahma Geberg                       |
| 10                                                                                                    | LULUS                                   |
| 225                                                                                                    | č                                       |
| perioduria undersari y                                                                                                    | ang dumumkan pikla langgal 8 Jani 2020. |
| 13.4                                                                                                    |                                         |
| 38                                                                                                    | and a lat                               |
| 88                                                                                                    | SLD SLD SLD 2002                        |
|                                                                                                    | · FURSATAL                              |
| Charmen A                                                                                                    | TI I Satthe                             |
| and the second second s | Nation Stu., M.Fa                       |
|                                                                                                    | N# 19630329 120203 1 005                |

### DAFTAR NILAI SEKOLAH DASAR LUAR BIASA TAHUN PELAJARAN 2022/2023

NamaSALSABILA FITRI FAUZIAHTampat dan Tanggal LahirSleman, 29 September 2009Nomor Induk Siswa187Nomor Induk Siswa Nasional0094774595Janis KekhususanTunagramta Gedang

| No.  | Mata Pelajaran                              | Nilai                                                                                                    |
|------|---------------------------------------------|----------------------------------------------------------------------------------------------------|
| Kelo | impok A                                     |                                                                                                    |
| 1.   | Pendidikan Agama dan Budi Pekerti           | 80,52                                                                                                    |
| 2    | Pendidikan Pancasila dan Kewarganegaraan    | 90,15                                                                                                    |
| 3.   | Bahasa Indonesia                            | 58,60                                                                                                    |
| 4    | Matematika                                  | 85,45                                                                                                    |
| 5    | Ilmu Pengetahuan Alam                       | 80,28                                                                                                    |
| 6.   | Ilmu Pengetahuan Sosial                     | 87,40                                                                                                    |
| Kelo | ampok B                                     | 1.                                                                                                    |
| 1.   | Seni Budaya dan Prakarya                    | 89,25                                                                                                    |
| 2    | Pendidikan Jasmani, Olahraga, dan Kesehatan | 30,10                                                                                                    |
| 3.   | Muatan Lokal                                |                                                                                                    |
|      | a. Bahasa Jawa                              | 86,24                                                                                                    |
|      | b.                                          |                                                                                                    |
| Keld | ompok C                                     |                                                                                                    |
| 1.   | Program Kebutuhan Khusus                    | 91,25                                                                                                    |
|      | Rata-rata                                   | 87,82                                                                                                    |
|      |                                             | and the second second second second second second second second second second second second second second second |

teman, 8 Juni 2023 Ngatna, S.P.A., M.P.A. NIP 19630720 199203 1005

Yayasan AAT Indonesia

### Berikut ini adalah contoh ijazah asli (tidak ada cap 3 jari anak):

| KEME                          | NTERIAN PENDICIPAN                         |                          |
|-------------------------------|--------------------------------------------|--------------------------|
| KEBUDAY/<br>RI                | VAN, RISET, DAN TEKNO<br>EPUBLIK INDONESIA | LOGI                     |
|                               | IJAZAH                                     |                          |
| SEKOLAH                       | MENENGAH KEJU                              | RUAN                     |
| PR                            | OGRAM 3 TAHUN                              |                          |
| Prooram Keabilae              | Teknik Mutin                               |                          |
| Kompotenet Kashian            | Takak Pana                                 | UILAD.                   |
| Yang bertanda tanana di basah | Sokoloh D                                  | Ionennah Keurua          |
| Katolik Santo Yos             | et Cepu                                    | and open in allow on a   |
| Nomor Pokok Sekolah Nasional  | 20330043                                   |                          |
| Kabupaten/Kota Blora          |                                            |                          |
| Provinsi Jawa Tengah          |                                            | monaranskan bahasa       |
| nama                          | FAJAR DHIKI                                | PRATAMA                  |
| tempat dan tanggal lahir      | Blora, 15 April                            | 2005                     |
| nama orang tua/wali           | Edi Masution                               |                          |
| Nomor Induk Siswa             | 2021 10 5979                               |                          |
| Nomor Induk Siswa Nasional    | 0051868500                                 |                          |
|                               | LULUS                                      |                          |
|                               | 20200                                      |                          |
| dari sekolah menengah keju    | uruan setelah memenuhi                     | seluruh kriteria sesuai  |
| dengan peraturan perundang-un | dangari yang diumumkan                     | pada tanggal 5 Mai 2023. |
|                               | YOHANKab. Blo                              | to 17 Mel 200            |
| 639                           | S UM SMK Signa Supp                        | han 1                    |
|                               | Marias Bissing Date                        | mist                     |
| (19)                          | CERT                                       | amusta C.D.              |
|                               | top Su                                     | Janwari, sika            |
|                               | ORA                                        |                          |

### DAFTAR NILAI SEKOLAH MENENGAH KEJURUAN TAHUN PELAJARAN 2022/2023

| Nama                       | FAJAR DHIKI PRATAMA  |
|----------------------------|----------------------|
| Tempat dan Tanggal Lahir   | Blora, 15 April 2005 |
| Nomor Induk Siswa          | 2.021.10.5979        |
| Nomor Induk Siswa Nasional | 0051868500           |
| Kompetensi Keehilan        | Teknik Pemesinan     |

| inal<br>fikan Agama dan Budi Pekerti<br>fikan Pancasila dan Kewarganegaraan<br>a Indonesia<br>hatika<br>h Indonesia<br>a Inggris dan Bahasa Asing Lainnya<br>ayahan<br>udaya | 80.00<br>76.00<br>80.00<br>82.00<br>82.00<br>76.00                                                          |
|----------------------------------------------------------------------------------------------------|----------------------------------------------------------------------------------------------------|
| tikan Agama dan Budi Pekerti<br>tikan Pancasila dan Kewarganegaraan<br>a Indonesia<br>hatika<br>h Indonesia<br>a Inggris dan Bahasa Asing Lainnya<br>ayahan<br>udaya         | 80.00<br>76.00<br>80.00<br>82.00<br>82.00<br>76.00                                                          |
| tikan Pancasila dan Kewarganegaraan<br>a Indonesia<br>h Indonesia<br>a Inggris dan Bahasa Asing Lainnya<br>ayahan<br>udaya                                                   | 76.00<br>80.00<br>82.00<br>82.00<br>76.00                                                                   |
| a Indonesia<br>natika<br>h Indonesia<br>a Inggris dan Bahasa Asing Lainnya<br>ayahan<br>udaya                                                                                | 80.00<br>82.00<br>82.00<br>76.00                                                                            |
| latika<br>h Indonesia<br>a Inggris dan Bahasa Asing Lainnya<br>ayahan<br>udaya                                                                                               | 82.00<br>82.00<br>76.00                                                                                     |
| h Indonesia<br>a Inggris dan Bahasa Asing Lainnya<br>ayahan<br>udaya                                                                                                    | 82.00                                                                                                    |
| a Inggris dan Bahasa Asing Lainnya<br>ayahan<br>udaya                                                                                                    | 76.00                                                                                                    |
| ayahan<br>udaya                                                                                                    | 1000                                                                                                    |
| udaya                                                                                                    |                                                                                                    |
|                                                                                                    | 82.00                                                                                                    |
| ikan Jasmani, Olahraga, dan Kesehatan                                                                                                    | 82.00                                                                                                    |
| 1 Lokal                                                                                                    | 02.00                                                                                                    |
| asa Jawa                                                                                                    | 83.00                                                                                                    |
|                                                                                                    | 09.00                                                                                                    |
| and a second second second second second second second second second second second second second second second                                                               |                                                                                                    |
| atan Kejuruan                                                                                                    |                                                                                                    |
| si dan Komunikasi Digital                                                                                                    | 76.00                                                                                                    |
|                                                                                                    | 80.00                                                                                                    |
|                                                                                                    | 80.00                                                                                                    |
| Program Keahlian                                                                                                    | 82.00                                                                                                    |
| ensi Keahilan                                                                                                    | 89.00                                                                                                    |
| Rata-rata                                                                                                    | 80.79                                                                                                    |
|                                                                                                    | Asa Jawa<br>natan Kejuruan<br>Isi dan Komunikasi Digital<br>Program Keahlian<br>tensi Keahlian<br>Rata-rata |

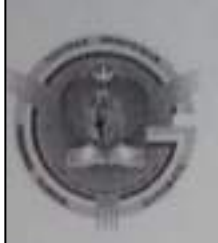

YAYASAN YOHANNES GABRIEL

AKTA NOTARIS ANITA ANGGAWIRIJAJA.R. BELS TANGGAL IT REFERING BELKMENKUMBAM NO. ARU - BERMARKI ATARU BIA PERWAKILAN V SMKS Katolik Santo Yosef Cepu

NPSN : 20330043 Alamat : Jl. Aryojipang No. 118 Cepu, Telp. (0296) 421391,Kode Pos - 58311 Email : smikkyoseficyahoo.co.id

### SURAT KETERANGAN

Nomor: 132 / YG / SMKS CEPU / LU / 10.2023

Yang bertanda tangan dibawah ini, Kepala SMKS Katolik Santo Yosef Cepu menerangkan dengan sesungguhnya bahwa :

| Nama                | : FA  |
|---------------------|-------|
| No. Induk Siswa     | : 200 |
| NISN                | : 00  |
| TempatTanggal Lahir | ; Blo |
| No. Ijazah          | : M-  |

FAJAR DHIKI PRATAMA 2021.10.5979 0051868500 Blora, 15 April 2005 M-SMK/K13-3/23/0623835

(CCUA)

Adalah benar-benar sebagai peserta didik di SMKS Katolik Santo Yosef Cepu yang bersangkutan sampai saat ini belum melakukan cap tiga jari ijasah karena berada di luar kota.

Demikian surat keterangan ini saya buat untuk dapat dipergunakan sebagaimana mestinya.

11 Oktober 2023 23.15 Sekolah. A FLIPPE LAN BONTAGE **米王310月月年**第 CEPU MIK SUJARWATLS.Pd BLORTA?

Note: Pada Surat Keterangan Tidak Lengkap, No Ijazah harus sesuai dengan ijazah anak yang dimaksud.

### b. fotocopy ijazah

Bagi PJ Sekolah yang lupa telah menyerahkan ijazah kepada anak asuh yang dimaksud dan belum melakukan scan atau foto ijazah tersebut, maka PJ Sekolah dapat menggunakan fotocopy ijazah dengan catatan harus ada cap legailisir yang telah ditanda tangani oleh Kepala sekolah beserta cap sekolah, baik halaman depan maupun halaman belakang. Pastikan saat men-scan atau memfoto, cap legalisir terlihat berwarna (tidak berwarna hitam putih). Berikut ini adalah contoh fotocopy ijazah yang telah dilegalisir:

KEMENTERIAN PENDIDIKAN. KEBUDAYAAN, RISET, DAN TEKNOLOGI REPUBLIK INDONESIA IJAZAH SEKOLAH DASAR TAHUN PELAJARAN 2022/2023 CONTRACT OF THAT PLANAMA ST. S.P. G 1344 Yang bertanda tangan di bawah ini, Kepala SD Kantisius Sengkan Nomor Pokok Sekolah Nasional 20401504 Kabupaten/Kota Sleman Provinsi Daerah Istimikwa Yogyakarta menerangkan balwwa; BRIGGITA CAHAYA CINTA Partia Sleman, 27 Adustus 201 tempat dan tanggal lahir Benediktus Karno Boediprasetyp nama orang tua/wali 2352 Normar Indiak Sisiwa 0111553227 Nomer Induk Siswa Nasional LULUS dari sekolah dasar sulalah memenuhi seluruh kriteria sesuai dengan peratunan perundang-undangan yang diuniumkan pada tanggal 8 Juni 2023. N Kab Sleman 9 Juni 2023 ID RANISHIS AMDRIAS INDRA PURMAMA, S.T. S.P. NIP. 0N-04/D-SD/K13/23/ 003631 in Fill teamor 000HitER Tanua 2023

|          |                                                                                                    | DAFTAR NILAI<br>SEKOLAH DASAR<br>TAHUN PELAJARAN 2022/2023                                                                                                    |              |  |  |  |  |
|----------|----------------------------------------------------------------------------------------------------|----------------------------------------------------------------------------------------------------|--------------|--|--|--|--|
| Nama     |                                                                                                    | BRIGGITA CAHAYA CINT                                                                                                    | V            |  |  |  |  |
| Tempat   | dan Tanggal Lahir                                                                                                    | Sleman 27 Aquelus 2011                                                                                                    |              |  |  |  |  |
| Nomor    | Induk Siswa                                                                                                    | 2352                                                                                                    | Company      |  |  |  |  |
| Nomor    | Induk Olania Marta                                                                                                    | 01115 5 2 0 7                                                                                                    |              |  |  |  |  |
|          | HOUR CISWE NESIONAL                                                                                                    | : 011222227                                                                                                    |              |  |  |  |  |
| No.      | Part and the                                                                                                    | Mata Pelajaran                                                                                                    | Nilai        |  |  |  |  |
| Kelon    | npok A                                                                                                    |                                                                                                    |              |  |  |  |  |
| 1.       | Pendidikan Agama dar                                                                                                    | Budi Pekeni                                                                                                    | 01:20        |  |  |  |  |
| 2        | Pendidikan Pancasia d                                                                                                    | an Kewarganegaraan                                                                                                    | 70.80        |  |  |  |  |
| 3.       | Bahasa Indonesia                                                                                                    |                                                                                                    | 78 70        |  |  |  |  |
| 4,       | Matematika                                                                                                    |                                                                                                    | 68.40        |  |  |  |  |
| 5.       | Ilmu Pengetahuan Alar                                                                                                    | n                                                                                                    | 79.80        |  |  |  |  |
| 6.       | Ilmu Pengelahuan Sos                                                                                                    | ial                                                                                                    | 77.20        |  |  |  |  |
| Kelon    | npok B                                                                                                    |                                                                                                    | 11.20        |  |  |  |  |
| 1.       | 1. Seni Budaya dan Prakarya                                                                                                    |                                                                                                    |              |  |  |  |  |
| 2.       | Pendidikan Jasmani, C                                                                                                    | Nahraga, dan Kesehatan                                                                                                    | 85.40        |  |  |  |  |
| 3,       | Muatan Lokal                                                                                                    |                                                                                                    | 00,40        |  |  |  |  |
| Barrow B | a Bahasa Jawa                                                                                                    | And a strend of the strend of the                                                                                                    | 73.30        |  |  |  |  |
| in the   | bandie waaren bates                                                                                                    | and the state of the state of t | 10.00        |  |  |  |  |
|          | c.                                                                                                    | CAN BE REPORTED IN THE REPORT OF THE                                                                                                    |              |  |  |  |  |
| ALC: N   |                                                                                                    | Rata-rata                                                                                                    | 78.31        |  |  |  |  |
| the .    | SENCIAL<br>SENCIAL<br>SENCIA | N<br>Monnya dan<br>Anya<br>Day 2013<br>VI (2023<br>Sengkan<br>LC<br>MA, ST. S.PH                                                                                                    | In 9 Juni 20 |  |  |  |  |

TA 2024/2025

### G. Kalender Aktivitas PJ Sekolah

| Jul 2024 |    |    |    |    |    |    |  |  |
|----------|----|----|----|----|----|----|--|--|
| М        | S  | S  | R  | K  | J  | S  |  |  |
|          | 1  | 2  | 3  | 4  | 5  | 6  |  |  |
| 7        | 8  | 9  | 10 | 11 | 12 | 13 |  |  |
| 14       | 15 | 16 | 17 | 18 | 19 | 20 |  |  |
| 21       | 22 | 23 | 24 | 25 | 26 | 27 |  |  |
| 28       | 29 | 30 | 31 |    |    |    |  |  |
|          |    |    |    |    |    |    |  |  |

| Okt 2024 |    |    |    |    |    |    |  |  |
|----------|----|----|----|----|----|----|--|--|
| М        | S  | S  | R  | K  | J  | S  |  |  |
|          |    | 1  | 2  | 3  | 4  | 5  |  |  |
| 6        | 7  | 8  | 9  | 10 | 11 | 12 |  |  |
| 13       | 14 | 15 | 16 | 17 | 18 | 19 |  |  |
| 20       | 21 | 22 | 23 | 24 | 25 | 26 |  |  |
| 27       | 28 | 29 | 30 | 31 |    |    |  |  |
|          |    |    |    |    |    |    |  |  |

| Jan 2025 |    |    |    |    |    |    |  |  |
|----------|----|----|----|----|----|----|--|--|
| М        | S  | S  | R  | K  | J  | S  |  |  |
|          |    |    | 1  | 2  | 3  | 4  |  |  |
| 5        | 6  | 7  | 8  | 9  | 10 | 11 |  |  |
| 12       | 13 | 14 | 15 | 16 | 17 | 18 |  |  |
| 19       | 20 | 21 | 22 | 23 | 24 | 25 |  |  |
| 26       | 27 | 28 | 29 | 30 | 31 |    |  |  |
|          |    |    |    |    |    |    |  |  |

| Apr 2025 |    |    |    |    |    |    |  |  |
|----------|----|----|----|----|----|----|--|--|
| Μ        | S  | S  | R  | K  | J  | S  |  |  |
|          |    | 1  | 2  | 3  | 4  | 5  |  |  |
| 6        | 7  | 8  | 9  | 10 | 11 | 12 |  |  |
| 13       | 14 | 15 | 16 | 17 | 18 | 19 |  |  |
| 20       | 21 | 22 | 23 | 24 | 25 | 26 |  |  |
| 27       | 28 | 29 | 30 |    |    |    |  |  |
|          |    |    |    |    |    |    |  |  |

|    | Ags 2024 |    |    |    |    |    |  |  |  |  |  |
|----|----------|----|----|----|----|----|--|--|--|--|--|
| М  | S        | S  | R  | K  | J  | S  |  |  |  |  |  |
|    |          |    |    | 1  | 2  | 3  |  |  |  |  |  |
| 4  | 5        | 6  | 7  | 8  | 9  | 10 |  |  |  |  |  |
| 11 | 12       | 13 | 14 | 15 | 16 | 17 |  |  |  |  |  |
| 18 | 19       | 20 | 21 | 22 | 23 | 24 |  |  |  |  |  |
| 25 | 26       | 27 | 28 | 29 | 30 | 31 |  |  |  |  |  |
|    |          |    |    |    |    |    |  |  |  |  |  |

| Nov 2025 |    |    |    |    |    |    |  |  |  |  |
|----------|----|----|----|----|----|----|--|--|--|--|
| М        | S  | S  | R  | K  | J  | S  |  |  |  |  |
|          |    |    |    |    | 1  | 2  |  |  |  |  |
| 3        | 4  | 5  | 6  | 7  | 8  | 9  |  |  |  |  |
| 10       | 11 | 12 | 13 | 14 | 15 | 16 |  |  |  |  |
| 17       | 18 | 19 | 20 | 21 | 22 | 23 |  |  |  |  |
| 24       | 25 | 26 | 27 | 28 | 29 | 30 |  |  |  |  |
|          |    |    |    |    |    |    |  |  |  |  |

|    | Feb 2025 |    |    |    |    |    |  |  |  |  |  |
|----|----------|----|----|----|----|----|--|--|--|--|--|
| М  | S        | S  | R  | K  | J  | S  |  |  |  |  |  |
|    |          |    |    |    |    | 1  |  |  |  |  |  |
| 2  | 3        | 4  | 5  | 6  | 7  | 8  |  |  |  |  |  |
| 9  | 10       | 11 | 12 | 13 | 14 | 15 |  |  |  |  |  |
| 16 | 17       | 18 | 19 | 20 | 21 | 22 |  |  |  |  |  |
| 23 | 24       | 25 | 26 | 27 | 28 |    |  |  |  |  |  |
|    |          |    |    |    |    |    |  |  |  |  |  |

|    | Mei 2025 |    |    |    |    |    |  |  |  |  |  |
|----|----------|----|----|----|----|----|--|--|--|--|--|
| М  | S        | S  | R  | K  | J  | S  |  |  |  |  |  |
|    |          |    |    | 1  | 2  | 3  |  |  |  |  |  |
| 4  | 5        | 6  | 7  | 8  | 9  | 10 |  |  |  |  |  |
| 11 | 12       | 13 | 14 | 15 | 16 | 17 |  |  |  |  |  |
| 18 | 19       | 20 | 21 | 22 | 23 | 24 |  |  |  |  |  |
| 25 | 26       | 27 | 28 | 29 | 30 | 31 |  |  |  |  |  |
|    |          |    |    |    |    |    |  |  |  |  |  |

|    | Sep 2024 |    |    |    |    |    |  |  |  |  |  |  |
|----|----------|----|----|----|----|----|--|--|--|--|--|--|
| М  | S        | S  | R  | K  | J  | S  |  |  |  |  |  |  |
| 1  | 2        | 3  | 4  | 5  | 6  | 7  |  |  |  |  |  |  |
| 8  | 9        | 10 | 11 | 12 | 13 | 14 |  |  |  |  |  |  |
| 15 | 16       | 17 | 18 | 19 | 20 | 21 |  |  |  |  |  |  |
| 22 | 23       | 24 | 25 | 26 | 27 | 28 |  |  |  |  |  |  |
| 29 | 30       |    |    |    |    |    |  |  |  |  |  |  |
|    |          |    |    |    |    |    |  |  |  |  |  |  |

| Des 2025 |    |    |    |    |    |    |  |  |  |  |
|----------|----|----|----|----|----|----|--|--|--|--|
| М        | S  | S  | R  | K  | J  | S  |  |  |  |  |
| 1        | 2  | 3  | 4  | 5  | 6  | 7  |  |  |  |  |
| 8        | 9  | 10 | 11 | 12 | 13 | 14 |  |  |  |  |
| 15       | 16 | 17 | 18 | 19 | 20 | 21 |  |  |  |  |
| 22       | 23 | 24 | 25 | 26 | 27 | 28 |  |  |  |  |
| 29       | 30 | 31 |    |    |    |    |  |  |  |  |
|          |    |    |    |    |    |    |  |  |  |  |

| Mar 2025 |    |    |    |    |    |    |  |  |  |  |
|----------|----|----|----|----|----|----|--|--|--|--|
| М        | S  | S  | R  | K  | J  | S  |  |  |  |  |
|          |    |    |    |    |    | 1  |  |  |  |  |
| 2        | 3  | 4  | 5  | 6  | 7  | 8  |  |  |  |  |
| 9        | 10 | 11 | 12 | 13 | 14 | 15 |  |  |  |  |
| 16       | 17 | 18 | 19 | 20 | 21 | 22 |  |  |  |  |
| 23       | 24 | 25 | 26 | 27 | 28 | 29 |  |  |  |  |
| 30       | 31 |    |    |    |    |    |  |  |  |  |

| Jun 2025 |    |    |    |    |    |    |  |  |  |  |  |
|----------|----|----|----|----|----|----|--|--|--|--|--|
| Μ        | S  | S  | R  | K  | J  | S  |  |  |  |  |  |
| 1        | 2  | 3  | 4  | 5  | 6  | 7  |  |  |  |  |  |
| 8        | 9  | 10 | 11 | 12 | 13 | 14 |  |  |  |  |  |
| 15       | 16 | 17 | 18 | 19 | 20 | 21 |  |  |  |  |  |
| 22       | 23 | 24 | 25 | 26 | 27 | 28 |  |  |  |  |  |
| 29       | 30 |    |    |    |    |    |  |  |  |  |  |
|          |    |    |    |    |    |    |  |  |  |  |  |

### Keterangan:

Oktober 24 – Juni 25 (Tiap tgl 1 – 20): Upload Kuitansi dan Lampiran Kuitansi berdasarkan SK Beasiswa

Juni – September 24: Upload Raport Semester Genap, SKL dan Ijazah TA 23/24

Februari – Maret 25: Pengajuan AA Baru

Desember 24 – Januari 25: Upload Raport Semester Ganjil TA 24/25

Juni – September 25: Upload Raport Semester Genap, SKL dan Ijazah TA 24/25

### **BAB III PENGEMBANGAN**

Panduan ini ditulis pada pertengahan tahun 2024, sehingga apabila sudah tidak sesuai dengan kondisi di lapangan dan kurang update, mohon informasikan kepada BPT Sekre agar bisa direvisi oleh petugas terkait.

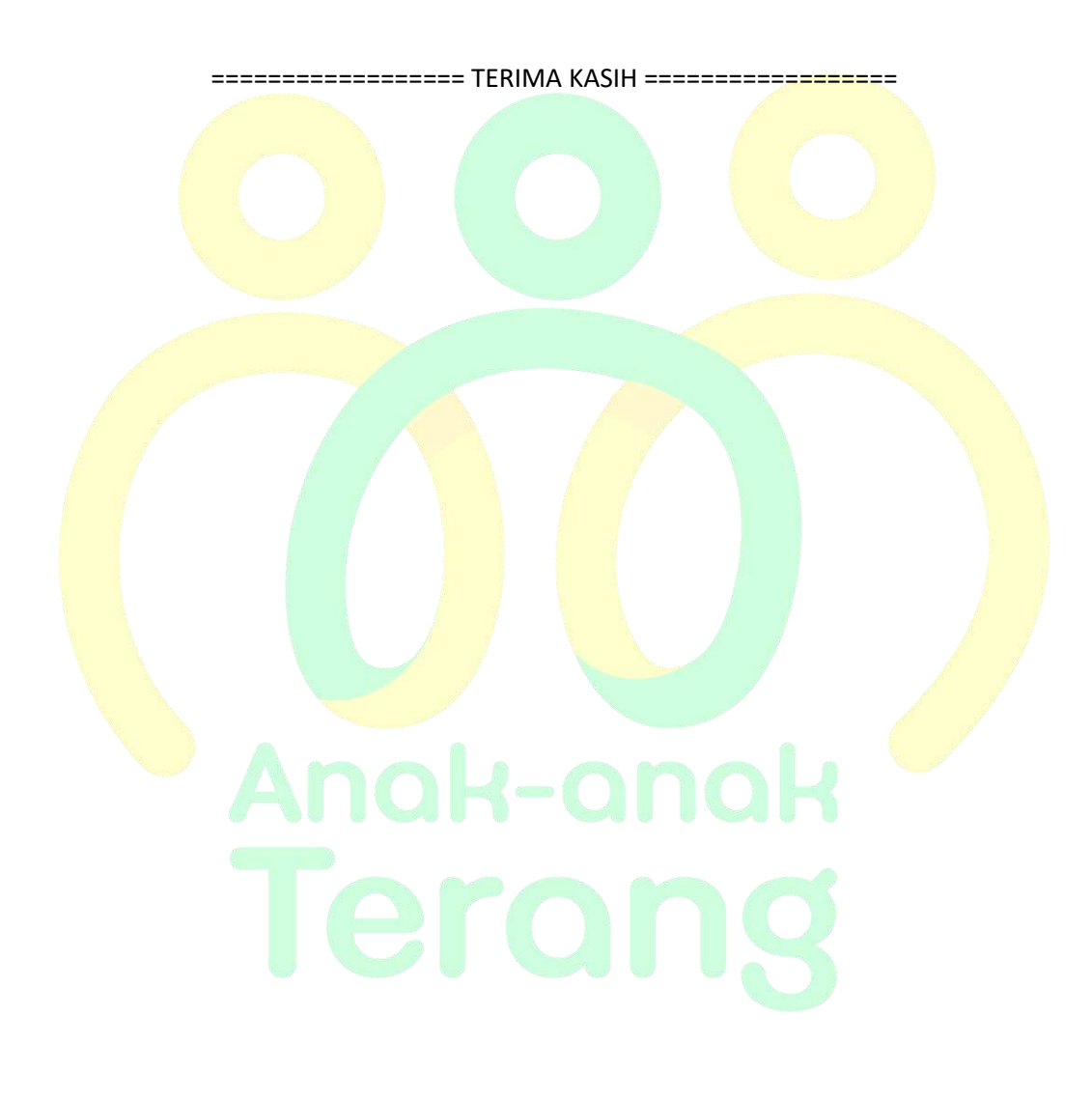

### PANDUAN CARA UPLOAD

FILE

### **KE** SIANAS

## Anak-anak Terang

### **BAB IV CARA UPLOAD**

### A. Input Data Calon Anak Asuh Baru

Terkait cara input data calon anak asuh ke sianas sebagai berikut:

1. Klik Menu Anak Asuh lalu pilih Entry Anak Asuh

| 🏠 Home   | 😤 My Profile | Eg Pesan (0) | 🔯 Komunitas / Sekolah | • | 🖪 Anak Asuh 👻 🔝 Laporan 👻 🔟 Help 👻 |
|----------|--------------|--------------|-----------------------|---|------------------------------------|
| Ualaman  | Utama        |              |                       |   | Data Anak Asuh                     |
| riolamen | orania       |              |                       |   | Entry Anak Asuh                    |

2. Isikan data sesuai dengan form yang telah diisi oleh Wali Murid

| Data diri anak asu  | h                                                               |                                        |
|---------------------|-----------------------------------------------------------------|----------------------------------------|
| Sekolah / Komunitas | : [Pilih Sekolah / Komunitas]                                   | ~                                      |
| Nama Lengkap        | *                                                               |                                        |
| Nama Panggilan      | 1                                                               |                                        |
| Jenis Kelamin       | 1 (+                                                            | ~                                      |
| Agama               | 1                                                               |                                        |
| Tempat Lahir        | 1                                                               |                                        |
| Tanggal Lahir       | 10-17                                                           | *) Format : YYYY-MM-DD. Contoh : 1994- |
| Alamat Rumah        | 1                                                               |                                        |
| Jalan               | :<br>*)Isi dengan Nama Jalan & Nomor Rumah / Gedun<br>Kecamatan | g atau Nama Desa / Kelurahan, RT/RW &  |
| Kabupaten / Kota    | ÷ [                                                             |                                        |
| Provinsi / State    | 1                                                               |                                        |
| Kode Pos            | * [                                                             |                                        |
| Negara              | : Indonesia                                                     | ~                                      |
| Alamat Tinggal      |                                                                 |                                        |
| jalan               | :<br>*)Isi dengan Nama Jalan & Nomor Rumah / Gedun<br>Kecamatan | g atau Nama Desa / Kelurahan, RT/RW &  |
| Kabupaten / Kota    | 4 C                                                             |                                        |
| Provinsi / State    | 4                                                               |                                        |
| Kode Pos            | *                                                               |                                        |
| Negara              | : Indonesia                                                     | ×                                      |
| No HP               | : Indonesia (+62) 💙                                             |                                        |

| Foto                              | : 😥                                                                                              |                                                          |
|-----------------------------------|--------------------------------------------------------------------------------------------------|----------------------------------------------------------|
| Ganti Foto                        | *) Kosongkan jika tidak mengganti foto !<br>*) Format file yang diterima : * (pg. *, png. Ukuran | Choose File<br>Max 100kb, Resoluti Max : 1000px x 1000px |
| Data Pendidikan                   |                                                                                                  |                                                          |
| Pendidikan Terakhir / Saat<br>Ini | : SD Kelas 1                                                                                     | v                                                        |

Tolong persiapkan foto calon anak asuh dengan ukuran yang **kami rekomendasikan yaitu 30 kb**. Tidak harus pas foto dan dapat menggunakan kamera Hp. Pada **kelas**, mohon disesuaikan **saat anak** tersebut **mendapatkan beasiswa** pada **kelas berapa**. Misal **saat diajukan anak tersebut duduk di kelas 4, maka saat input data di sianas dipilih kelas SD Kelas 5**.

| Kendaraan Yang Dimiliki |   | Mobil: 0        | Sepeda Motor : 0 | Sepeda : 0 |   |
|-------------------------|---|-----------------|------------------|------------|---|
| Kondisi Keluarga        | 3 |                 |                  |            |   |
|                         |   | *)Minimal 100 s | larakter         |            |   |
| Mulai dibantu           | Ŧ | 2024-07-01      |                  | `          | 3 |
| Status                  |   | Menunggu ke     | onfirmasi        |            |   |
| Password                |   |                 |                  |            | > |
|                         |   | 🖉 Simpan        | 😪 Kembali        |            |   |

Pada Bag<mark>ian K</mark>ondisi Keluarga harap diberikan keterangan yang jelas dan jangan terlalu singkat. Mulai dibantu, mohon disesuaikan dengan awal TA anak tersebut akan mendapatkan donasi. Contoh:

```
a. Per TA 202<mark>4/20</mark>25, mulai dibantu = 2024-07-01
```

selesai.

b. Per TA 2025/2026, mulai dibantu = 2025-07-01, dst.

Kemudian pada bagian password, mohon untuk tidak perlu diisi.

3. Setelah klik Simpan, maka akan muncul laman SPP Anak Asuh. Mohon untuk tidak diisi dan ulangi langkah tadi hingga seluruh calon anak asuh yang diajukan sudah ter-*input* dengan baik sampai

| æ    | Tahun<br>Akademik | Koreunites /     | Relies  | 599<br>Balarian | Derlaku<br>Mulai    | Sampai | Status | Donater   | Action |
|------|-------------------|------------------|---------|-----------------|---------------------|--------|--------|-----------|--------|
| in a | 1                 |                  |         |                 |                     |        | _      |           |        |
| ŝw   | ayat Set SPF      | Bulanan          |         |                 |                     |        |        |           |        |
|      |                   |                  | 111     | seriped) q      | Minisen             |        |        |           |        |
|      |                   |                  | TT.     |                 | and a second second |        |        |           |        |
| in,  | DAS:              |                  | Men     | unggu Kon       | firmasi             |        |        |           |        |
| be   | taku Sampai       |                  | 102     | 4-06-30         |                     |        |        |           |        |
| 0H   | laiva Mulai       |                  | : 302   | 1-07-01         |                     |        |        |           | 9      |
| 191  | P / bulan         |                  | : 8p    |                 |                     |        |        |           |        |
| lat  | un Ajaran         |                  | : Tahu  | n Ajaran 20     | 23/2024             |        | 1      |           | 1      |
| Set  | t SPP Bulana      | in per Tahun Aja | ran     |                 |                     |        |        | $^{\sim}$ | 1      |
| 514  | tun               |                  | = Mers  | angga Konf      | rmani               |        | )      | 1         | /      |
| rei  | reservant teran   | MP.              | = SD-KI | elas 1          |                     |        |        |           | 1      |

### B. Upload Kuitansi dan Lampiran Kuitansi

1. Klik Menu Komunitas/Sekolah, kemudian pilih Data Transfer Beasiswa.

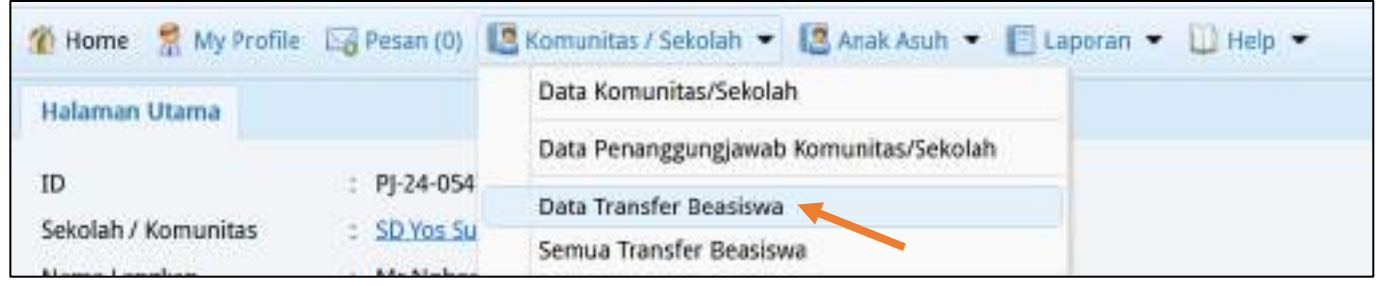

2. Kilik sekolah yang hendak di upload kuitansinya terlebih dahulu, kemudian pilih Tambah.

| 👔 Но  | me 👷 My Profile   | 🖂 Pesan (0) 🛛 🔝 Komunitas / Sekolah | 🔹 🛄 Anak Asuh | 🔹 🔲 Laporan 👻 🗓       | ] Help 👻  |
|-------|-------------------|-------------------------------------|---------------|-----------------------|-----------|
| Data  | Transfer Deasiswa | 2                                   |               |                       |           |
| Dafta | ar Komunitas      |                                     |               |                       |           |
| æ 1   | ambah 🥒 Riwayat   | Open in New Tab Filter Bulan SPP    | Semua         |                       | ~         |
| 1     | D KOMUNITAS       | NAMA KOMUNITAS                      | 1             | AHUN AKADEMIK         | SPP BULAN |
| 1     | K-14-0197         | SD Yos Sudarso Cibunut              | 11            | ahun Ajaran 2024/2025 |           |

3. Selanjutn<mark>ya ak</mark>an muncul seperti gambar dibawah ini:

| Input Data Tra      | nsfer Beasiswa                                                             |
|---------------------|----------------------------------------------------------------------------|
| Tahun Ajaran        | : Tahun Ajaran 2024/2025 🗸 👻                                               |
| Rekening Tujuan     |                                                                            |
| Nema Bank           | : 881                                                                      |
| No Rekening         | : 4271-01-014587-53-6                                                      |
| Atas Nama           | : SD YOS SUDARSO                                                           |
| Jumlah Transfer     | 1 S S                                                                      |
| Untuk SPP Bulan     | 👌 🗌 Juli 🗌 Agt 🗌 Sep 🗌 Okt 🗌 Nov 🗌 Des 🗌 Jan 🗌 Feb 🗌 Mar 🗌 Apr 🗌 Mei 🗌 Jun |
| Uraian              | · C                                                                        |
| Upload Kuitansi     | Browse No file selected.<br>Kosongkan jaza bilak mengapiload tier          |
| Upload Lampiran Kul | Insi C Browse No file selected.<br>Kosongkan jika odak mengapikad fike     |
|                     | f El Simpan @ Kembal                                                       |

- a. Isikan nominal sesuai dengan pada kuitansi. Contoh: pada kuitansi tertulis Rp 500.000, maka saat pengisian pada form tersebut ditulis 500000 (tanpa titik)
- b. Pilih bulan yang sesuai dengan pada keterangan kuitansi.
- c. Tuliskan,"Pembayaran SPP untuk xx Anak Asuh" (xx adalah jumlah anak asuh)
- d. Upload file kuitansi pada tempat tersebut
- e. Upload file lampiran kuitansi pada tempat tersebut
- f. Kemudian Simpan.

4. Kemudian cek pada bagian Semua Data Transfer, apakah file terupload atau gagal.

| 🐒 Home 🛛 👷 My            | Profile          | Pesan (0) | Komu             | initas / Sekolal | h 🕶 🌆      | Anak A   | suh 👻 📗 | Laporar   | • 1      | ) Help  |
|--------------------------|------------------|-----------|------------------|------------------|------------|----------|---------|-----------|----------|---------|
| Halaman Utama            |                  |           | Data             | Komunitas/Se     | ekolah     |          |         |           |          |         |
|                          |                  |           | Data             | Penanggungj      | awab Kon   | nunitas/ | Sekolah |           |          |         |
| ID                       | 1                | PJ-24-05  | 4 Data           | Transfer Dear    | denus.     |          |         | -         |          |         |
| Sekolah / Komuni         | tas :            | SD Yos S  | U                | i fransier bea:  | novva      |          |         | _         |          |         |
| Nama Lenekan             | 200 X            | Mr Nobe   | Sem              | ua Transfer Be   | asiswa     |          |         |           |          |         |
| Daftar Transfer Beasiowe |                  |           |                  |                  |            |          |         |           |          |         |
| / Detail                 |                  |           |                  |                  |            |          | 1       |           |          |         |
| ID TAHUN KOMU            | NITAS            | BANK NO   | REK              | AN               | TGL.       | RDDE     | BULAN   | JUNIAH    | KUTTANSI | LAMPIRA |
| 1 194 2023/2028 SD Yes   | Surfaces Citumur | BRE 423   | 1-01-014587-53-0 | SD YDS SUDARSD   | 2028-06-10 | B-835-24 | iteri.  | 1,500,000 | Ada      | Ada     |

Perhatikan pada bagian Kuitansi dan Lampiran Kuitansi, apakah disana terdapat keterangan "Ada" atau "Belum Ada". Jika Belum Ada, mohon diupload ulang dengan cara mengedit. Namun sebelum mengedit, harap me-resize (compress) terlebih dahulu file yang gagal terupload karena pada umumnya hal tersebut terjadi karena ukuran file terlalu besar.

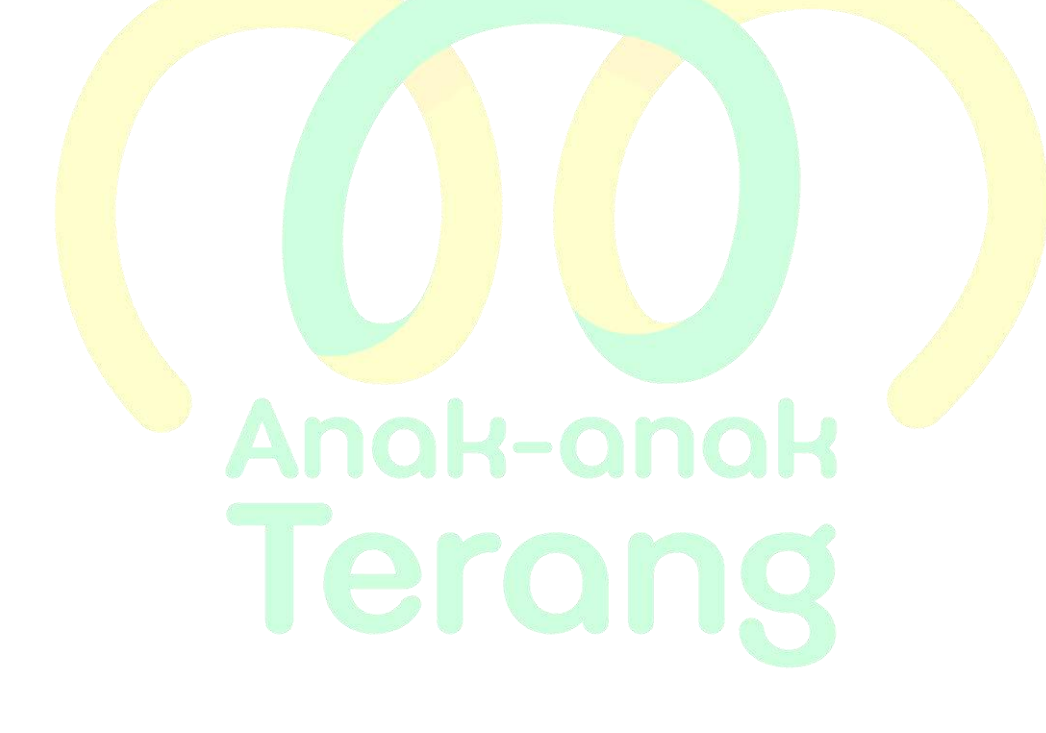

### C. Cara Resize atau Compress File PDF

1. Persiapkan file dengan ukuran besar yang akan di compress.

| Name                          | Date modified    | Туре               | Size      |
|-------------------------------|------------------|--------------------|-----------|
| <ul> <li>Last week</li> </ul> |                  |                    |           |
| Contoh File Besar             | 28/08/2024 06:42 | Microsoft Edge PDF | 21.216 KB |

2. Cari di google.com dengan kata kunci '**compress pdf**'. Pilih salah satu web yang menyediakan free compress pdf (sebagai contoh, kami menggunakan **ilovepdf.com**).

| Ciangle Compress pdf                                                                            | × 🌵 🕄 🤉             |
|-------------------------------------------------------------------------------------------------|---------------------|
| All Images Videos Shopping Books News Maps I More                                               | Toole               |
| To 200kb To 500kb To 100kb To 50kb To 700KB To 20kb To 30                                       | OKB To 300kb To tmb |
| ILovePDF<br>https://www.llovepdf.com i compress_pdf 0 13                                        |                     |
| Compress PDF online. Same PDF quality less file size o                                          |                     |
| Compress PDF files. Reduce file size while optimizing for maximal PDF quality. Upload your file |                     |

3. Upload file yang akan di compress tadi. Tunggu sampai proses upload selesai.

| e - 0                          | O & Important          | ilovepat.com/nompress.pd | ę                      | రా అకథరి 🌮 =                 |
|--------------------------------|------------------------|--------------------------|------------------------|------------------------------|
| I PDF                          | MERGE POF SPLIT POF    | COMPRESS POP CO          | MATERT POF • A         | Login <mark>Egnup</mark> =   |
| ← → = + ■<br>Organize= newfold | i Bow, i Carefo,       | iv (∂ Seekter            | Erryreath P<br>≣ r 0 0 | s PDF file                   |
| M Horse<br>M Galery            | Harro<br>- Lod week    | Interrodiled type        | Teo at a second        | ing for maximal PDF quality. |
| Dentition                      |                        |                          |                        | DF file                      |
| 🛓 Doselaati 🏾 #                |                        | C                        |                        | а                            |
| Roberts P                      | ener: Contolt His Gene | taat                     |                        |                              |
|                                |                        | Oper                     | Cantal                 |                              |

4. Pilih jenis compress yang direkomendasikan agar kualitas tulisan atau gambar tidak mengalami penurunan. Tunggu sampai proses selesai.

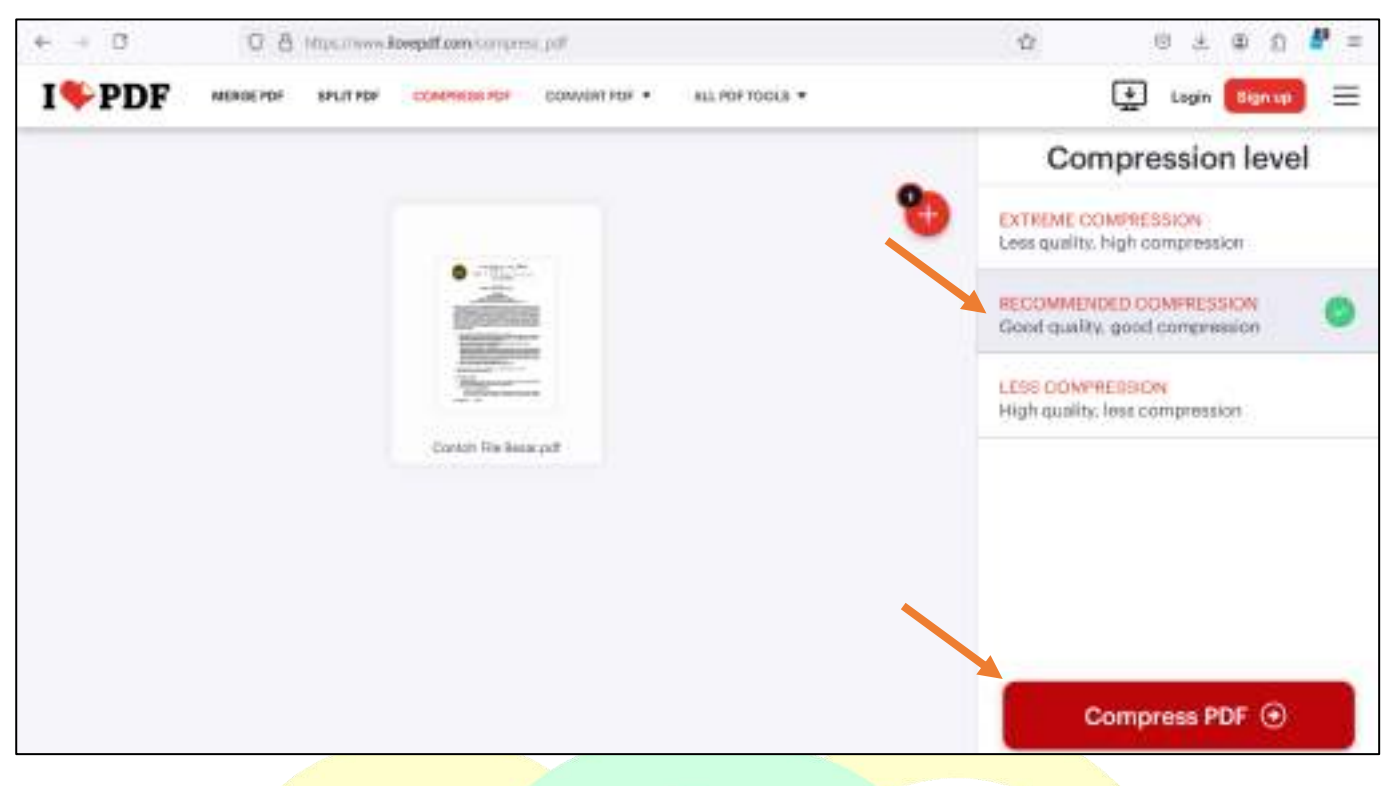

5. Download file yang telah di compress.

| e = 0        | O # 10000       | www.Bowepdt.com/it | weisetrgitte | a-şenu  | Charles Sectored | wipige-olde | (Shihar | engandestation 🕏 | 2        | 0 2   | 10 D   | <b>6</b> 0 = |
|--------------|-----------------|--------------------|--------------|---------|------------------|-------------|---------|------------------|----------|-------|--------|--------------|
| I <b>PDF</b> | MERGE POF SPLIT | PDF COMPRESS       | ROF CON      | VERT PO | € • AULPOF       | TODIS .     |         |                  | Ç        | togin | Signup | ] ≘          |
|              |                 |                    | PDFs ł       | nave    | e been co        | ompre       | sse     | d!               |          |       |        |              |
|              |                 | 9                  | 🛓 De         | owni    | oad comp         | ressed      | PDF     |                  |          |       |        |              |
|              |                 |                    | 6995         | 2       | Your POF see     | now 99% e   | maller  | í.               |          |       |        |              |
|              |                 |                    | C            | /       | 20.72 MB + 4     | 04.86 KB    |         |                  |          |       |        |              |
|              | Conti           | nué to_            |              |         |                  |             |         |                  |          |       |        |              |
|              | -               | Merge PDF          | 4            | 46      | tola POł         | 5           | 12      | Add page rumbers | >        |       |        |              |
|              | 8               | Add watermark      | - 3          |         | Rotate PDF       | 50          | 0       | Franka PDF       | - 35     |       |        |              |
|              |                 |                    |              |         |                  |             |         |                  | See more |       |        |              |

### D. Edit Kuitansi dan Lampiran Kuitansi

 Proses edit hampir mirip seperti cara upload, namun yang membedakan adalah menu yang digunakan pada awal prosesnya. Klik Menu Komunitas/Sekolah, kemudian pilih Data Transfer Beasiswa.

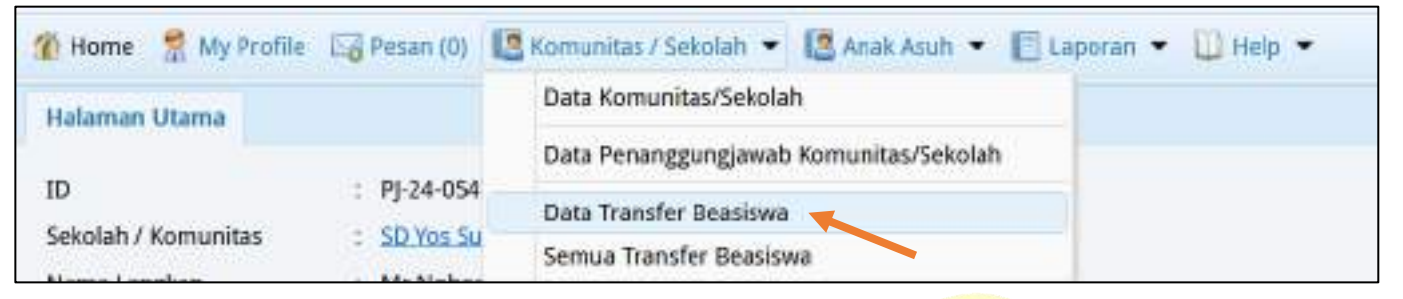

2. Kilk Sekolah yang akan diedit kuitansinya, kemudian pilih Riwayat.

| Da | ftar Komunitas   | b                                      |                        |           |
|----|------------------|----------------------------------------|------------------------|-----------|
| -  | Tambah 🥒 Riwayat | Open in New Tab Filter Bulan SPP Semua |                        | ~ P       |
|    | ID KOMUNITAS     |                                        | TAHUN AKADEMIK         | SPP BULAN |
| 1  | K-14-0197        | SD Yos Sudarso Cibunut                 | Tahun Ajaran 2024/2025 |           |

3. Kilik terlebih dahulu kuitansi bulan apa yang akan diedit, selanjutnya pilih sub menu Edit.

| Riwayat Tran | nsfer Beasiswa Komunitar  |                                  |           |           |
|--------------|---------------------------|----------------------------------|-----------|-----------|
| 🛞 Tamhah     | 🖉 Detail 🥒 Edik 🗃 Hapus 🗐 | Kirim Bukti Transfer Pencarian : | Q, Soar   | ai -      |
| 1D           | TAHUN AKADEMIK            | TGL. TRANSFER KODE               | SPP BULAN | JUMLAH    |
| 1 19485      | Tahun Ajaran 2025/2024    | 2024-06-10 R-JUN-20              | i juni i  | 1.500.000 |

4. Kemudian upload ulang file yang gagal sebelumnya sesuai pada tempatnya. Jika salah satu, baik itu Kuitansi maupun Lampiran Kuitansi sudah terupload, tidak perlu diupload ulang. Kemudian Simpan.

| Input Data Transfe       | r Beasiswa                                                        |          |          |     |       |       |
|--------------------------|-------------------------------------------------------------------|----------|----------|-----|-------|-------|
| Tahun Ajaran :           | Tahun Ajaran 2023/2024 🗸 🗸                                        |          |          |     |       |       |
| Rekening Tujuan :        |                                                                   |          |          |     |       |       |
| Nama Bank :              | BRI                                                               | ]        |          |     |       |       |
| No Rekening :            | 4271-01-014587-53-6                                               | j        |          |     |       |       |
| Atas Nama :              | SD YOS SUDARSO                                                    | ]        |          |     |       |       |
| Jumlah Transfer :        | 1500000.00 0                                                      |          |          |     |       |       |
| Untuk SPP Bulan :        | Jul Agt Sep Okt Nov Des J                                         | lan 🗆 Fe | to 🗌 Mer | Apr | 🗆 Mei | 🖸 jun |
| Uraian :                 | Pembayaran SPP 30 anak asuh                                       |          |          |     |       |       |
| Kuitansi                 | kwitansi K-14-0197 19483.pdf                                      |          |          |     |       |       |
| Upload Kuitansi :        | Browse No file selected.<br>Kesongkan jika tidak mengupload filet |          |          |     |       |       |
| Lampiran Kuitansi        | tanda terima K-14-0197 19483.pdf                                  |          |          |     |       |       |
| Upload Lampiran Kultansi | Browse No file selected.<br>Kasongkon jika tidak menguptoad filel |          |          |     |       |       |
|                          | 🖬 Simpan 🔮 Kembali                                                |          |          |     |       |       |

### E. Upload Raport Semester Ganjil & Genap

Analis insuls

1. Klik menu Anak Asuh kemudian pilih Data Anak Asuh.

| Anak Asuh 👻 🔝 Laporan 🍷 🛄 Help 👻 |
|----------------------------------|
| Data Anak Asuh                   |
| Entry Anak Asuh                  |
|                                  |

2. Cari anak asuh yang akan diupload raportnya, klik terlebih dahulu data anak tersebut, jangan lupa untuk checklist 'Open In New Tab' dan pilih sub menu Data Prestasi & Kegiatan Akademik.

| Somerica Serias    | Komunitas           | v Salus      | Serrue Stat | 15                         | Ponsidikan: 5      | erriua Tingkat |                | 51                  | Sening States  | ¥.        |
|--------------------|---------------------|--------------|-------------|----------------------------|--------------------|----------------|----------------|---------------------|----------------|-----------|
| Pencarium : Juanda | Marga Woluye        | ⊢a           |             | e                          |                    |                | d              | IL Search 1         | Chail (British | (d) Wint  |
| Zata Anab Arah     |                     |              |             |                            |                    |                |                |                     | <b>b</b>       |           |
| @Teelaal Elokaa    | 🖌 cum 🌒 cura se     | P Bows Subis | Dice Pres   | Anti K Registan Organizzi  | E Cida Dirdengan R | ierostrg 🖬 🤇   | pen in New Tab |                     |                |           |
| 1D                 | NAMA                |              | LIF.        | ROMUNITAS                  | 10                 | ELAS.          | STATUS         | SPP TAIRUN AGARAN D | STATUS SPP     | DONATUR   |
| 1 suborn           | Jantola Marga Weika |              | 16          | Till fim Setterie Official |                    | Different T    | Nale forias    | 56003.00            | Alei           | 0-18-5334 |

3. Pastikan pada Prestasi Akademik, kemudian klik New

|                                                        | Procession of the second second second second second second second second second second second second second se | La constante de la constante de la constante de la constante de la constante de la constante de la constante de |                 |      |                       |         | the second second second second second second second second second second second second second second second se |
|--------------------------------------------------------|----------------------------------------------------------------------------------------------------|----------------------------------------------------------------------------------------------------|-----------------|------|-----------------------|---------|----------------------------------------------------------------------------------------------------|
| Data Prestasi Akad<br>Isi data ini dengan dat<br>New D | <b>lemik Siswa</b><br>a Raport atau Dokumen                                                                     | Hasil Studi Anak Asuh                                                                                           |                 |      |                       |         |                                                                                                    |
| Riwayat Pendidikan                                     | Prestanî Akademîk                                                                                               | Prestasi Kegiatan                                                                                               | Pendatikan Tamb | ahan | Registan / Orgenisasi | Kemango | am Bahasa                                                                                                    |
| Status                                                 | : Mais 8                                                                                                    | a                                                                                                    |                 |      |                       |         |                                                                                                    |
| Pendidikan Terakhir / Sa                               | aat Ini 🔅 SD Kel                                                                                                | 6.24                                                                                                    |                 |      |                       |         |                                                                                                    |
| Komunitas                                              | : SD Yos                                                                                                    | Sutiarso Chunut                                                                                                 |                 |      |                       |         |                                                                                                    |
| Nama Lengkap                                           | ± Juanda                                                                                                    | Marga Waluya                                                                                                    |                 |      |                       |         |                                                                                                    |
| ID                                                     | : 23-00                                                                                                    | 28                                                                                                    |                 |      |                       |         |                                                                                                    |
| Data Anak Asuh                                         |                                                                                                    |                                                                                                    |                 |      |                       |         |                                                                                                    |

4. Selanjutnya akan muncul form seperti dibawah ini:

| Tahun Ajaran   | : Tahun Ajaran 2024/2025 a                                                                                   | *           |
|----------------|----------------------------------------------------------------------------------------------------|-------------|
| Komunitas      | : SD Yos Sudarso Cibunut D                                                                                   | ¥           |
| Nama Sekolah   | ; SD Yos Sudarso Cibunut C                                                                                   |             |
| Kelas          | : SD Kelas 3 C                                                                                               | Y           |
| Semester       | ; Gasal 🧲                                                                                                    | Y           |
| Ranking        | 1                                                                                                    |             |
| File Pendukung | C:\fakepath\Contoh File Besar_compressed.pdf<br>*) File yang diterima : .pg, .pngpdf. Ukuran maksimal 1,5 MB | Choose File |
| Keterangan     | : Raport Ganjil g                                                                                            |             |

| Tahun Ajaran   | : Tahun Ajaran 2024/2025 👌 😪                                                                                             |
|----------------|----------------------------------------------------------------------------------------------------|
| Komunitas      | : SD Yos Sudarso Cibunut                                                                                                 |
| Nama Sekolah   | ; SD Yos Sudarso Cibunut C                                                                                               |
| Kelas          | : SD Kelas 3 C                                                                                                    |
| Semester       | : Genap 🥑 🛩                                                                                                    |
| Ranking        | (e) [                                                                                                    |
| File Pendukung | C:\fakepath\Contoh File Besar_compressed.pdf f Choose File<br>*) File yang diterima : .jpgpngpdf. Ukuran maksimal 1,5 MB |
| Keterangan     | : Naik Kelas g                                                                                                    |

- a. **Tahun Ajaran** sesuaikan dengan TA yang aktif pada saat upload raport. **File raport** yang akan diupload juga **harus** tertulis TA yang **sama**. Contoh yang dipilih TA 2024/2025
- b. Klik tanda panah, kemudian pilih nama sekolah yang tersedia
- c. Ketik nama sekolah pada kolom tersebut
- d. Kelas juga disesuiakan dengan raport yang akan diupload. Tidak ada kelas Lulus SD, Lulus SMP atau Lulus SMA. Tolong untuk kelas disesuaikan dengan raport yang diupload.
- e. Pilih dengan menyesuaikan semester pada raport yang akan diupload, Gasal atau Genap
- f. Silahkan upload file raport pada tempat tersebut. Ukuran file yang bisa diupload sampai mencapai 1,5 Mb.
- g. Pada **raport ganjil** bisa **ditulisakan demikian** atau saat upload **raport genap**, maka pada keterangan diisi **Naik Kelas / Tinggal Kelas**. Kemudian klik Simpan.
- 5. Kembalikan lagi ke bagian Prestasi Akademik dan akan muncul list. Pastikan bahwa pada File Pendukung telah terisi file. Jika belum, maka file yang diupload terlalu besar, sehingga perlu diresize terlebih dahulu. Jika hendak mengupload ulang yang sudah diresize maka klik Edit pada bagian Action. Jika file pendukung telah terisi menandakan file berhasil terupload.

| Rowayat Peridikan                           | Prestasi Akademik Pres      | uul Kegatan Pendidikan Tami | bahan Registar | ) Organisasi | Kenampua | n Bahusa           |               |
|---------------------------------------------|-----------------------------|-----------------------------|----------------|--------------|----------|--------------------|---------------|
| Data Prestasi Aka<br>Isi data isi dengan da | demik Siswa                 | uti anak arah               |                |              |          |                    |               |
| New .                                       | o napurcado dominior nasi s | aa maa maan                 |                |              |          |                    |               |
| Tahun Akademik                              | Kornanifara                 | Nama Sekolah                | Keles          | Serenter     | Banking  | File Pendukang     | Keberangan    |
| 2024                                        | SD Yos Suderse Cibunut      | SD Nos Sudarso Cilburut     | SD Keles 3     | Gasal        |          | 23-00528-48156.ard | Raport Gonjil |
| 2004                                        | SD Yos Suderse Obunut       | SD Yos Sudarso Ciburuz      | SD Kelus 3     | Genap        |          | 23-00538-48157.4x8 | Naik Kelas    |

### F. Upload SKL Anak Asuh

1. Klik menu Anak Asuh kemudian pilih Data Anak Asuh

| 🅐 Home   My Profile 🔤 Pesan (0) [ Komunitas / Sekolah 👻 🛽 | 🖪 Anak Asuh 👻 🔲 Laporan 👻 🛄 Help 💌 |
|-----------------------------------------------------------|------------------------------------|
| Ualaman Utama                                             | Data Anak Asuh                     |
| nalaman otoma                                             | Entry Anak Asuh                    |

2. Cari anak asuh yang dimaksud, klik terlebih dahulu data anak tersebut, jangan lupa untuk **checklist** pada bagian '**Open In New Tab**' dan pilih sub menu Data Prestasi & Kegiatan Akademik

| Anak asub        |                 |           |            |            |                          |                  |             |       |             |                   |                  |          |
|------------------|-----------------|-----------|------------|------------|--------------------------|------------------|-------------|-------|-------------|-------------------|------------------|----------|
| Namentias Ser    | ua Komunitas    | Ŷ         | Salus      | Semue Stat | us 👻                     | Pontidikan       | Sernua Tin  | gkat  | ₩.          | s                 | re. Senua Status | ( V)     |
| Pencarlian : jua | nda Marga Woluy | w         | - 2        |            | e                        |                  |             |       | d           | W, Starts         | ay char (Debor   | (d) was  |
| Data Anab Arah   |                 |           | , u        |            |                          |                  |             |       |             |                   | b                | -        |
| ⊕tenkel ≣o       | asi 🖉 on 🏢      | Deb 399   | Tana Sahir | Dice Pre   | ная в теритах огранал    | E Diele berdenge | n Kernaling | Copes | is New Tab  |                   |                  |          |
| ID               | NAMA            |           |            | LIF.       | ROMUNITAS                |                  | KELAS       |       | STATUS      | SPF TAILIN AJADAN | ID STATUS SPP    | DONATUR  |
| 1 23 00531       | ر ۱۸ مادستان    | ga Walaya |            | 16         | Till fim Letterin Chunch |                  | 10 Xolan 3  |       | Nale Fories | 56693.00          | - Addition       | D-18-000 |
|                  |                 |           |            |            |                          |                  |             |       |             |                   |                  |          |

3. Pastikan pada bagian Riwayat Pendidikan, kemudian klik New

| Data Anak Asuh                                   |                                                      |                             |                           |                            |     |
|--------------------------------------------------|------------------------------------------------------|-----------------------------|---------------------------|----------------------------|-----|
| ID                                               | : 23-005                                             | 28                          |                           |                            |     |
| Nama Lengkap                                     | : Juanda                                             | Marga Waluya                |                           |                            |     |
| Komunitas                                        | : SD Yos                                             | Sudarso Cibunut             |                           |                            |     |
| Pendidikan Terakhir / Saa                        | it Ini 🛛 : SD Kela                                   | as 3                        |                           |                            |     |
| Status                                           | : Naik K                                             | elas                        |                           |                            |     |
|                                                  | а                                                    |                             |                           |                            |     |
| Riwayat Pendidikan                               | Prestasi Akademik                                    | Prestasi Kegiatan           | Pendidikan Tambahan       | Kegiatan / Organisasi      | ĸ   |
| Data Riwayat Pendie<br>Isi data ini dengan riway | <b>dikan Formal Siswa</b><br>vat pendidikan formal A | a<br>Anak Asuh mulai dari 1 | rk, SD. SMP. SMA/SMA, sam | pai tingkat Perguruan Tinj | ggi |

- 4. Isikan data sesuai dengan data diri anak asuh yang dimaksud. Catatan:
  - a. Pada bagian Tahun Masuk, mohon perkirakan kapan anak asuh tersebut masuk ke sekolah tersebut
  - b. Pada bagian Tahun Lulus, disesuaikan kapan anak tersebut lulus (sesuai pada SKL)
  - c. Bagian Keterangan diisi "SKL" agar dapat mudah dibedakan.

| Data Siswa<br>contoh pen | gisian SKL                                                                                                    |
|--------------------------|----------------------------------------------------------------------------------------------------|
| ID                       | : 23-00528                                                                                                    |
| Nama Lengkap             | : Juanda Marga Waluya                                                                                              |
| Jenis Kelamin            | : L                                                                                                    |
| Komunitas                | : SD Yos Sudarso Cibunut                                                                                           |
| Input Data Riwayat       | Pendidikan Formal                                                                                                  |
| N                        | 5D Max Studente Cilculat                                                                                           |
| Nama Sekolan             | : SU Yos Sudarso Cibunut                                                                                           |
| Kota                     | : Kab Kuningan                                                                                                    |
| Jurusan                  | 3                                                                                                    |
| Tahun Masuk              | : 2019 diambil dari TA masuk 2019/2020                                                                             |
| Tahun Lulus              | : 2025 diambil dari TA lulus 2024/2025                                                                             |
| File Pendukung           | C:\fakepath\Contoh File Besar_compressed.pdf Choose File *) File yang diterima : .jpgpngpdf. Ukuran maksimal 400KB |
| Keterangan               | : ѕкц                                                                                                    |
|                          | 🖬 Simpan 🔮 Kembali                                                                                                 |

5. Setelah klik Simpan, maka akan kembali ke bagian Riwayat Pendidikan. Jika File Pendukung terisi maka upload SKL telah berhasil.

| 22            | odidikan Pristali Akabim     | n. Prenan Kegutan Pr           | endicitian territia | cam . Kegulan / O      | ganas Minan   | ipcan dahata    |            |
|---------------|------------------------------|--------------------------------|---------------------|------------------------|---------------|-----------------|------------|
| ita Riwa      | yat Pendidikan Formal Si     | swa                            |                     |                        |               |                 |            |
| data ini d    | ungan riwayat pendidikan fom | nal Anak Asoh mulai dari YK, S | D, SMP, SMA/SMJ     | 4, sampai tingkat Perj | juruan Tinggi |                 |            |
|               |                              |                                |                     | S (11 ) (20) (10       |               |                 |            |
| lew.          | 7. 2.1                       |                                |                     | 5 NA 1978 NA           |               |                 |            |
| icw<br>enjong | Nama Sekolah                 | Kota / Kabupaten               | Jurusan             | Tahun Masak            | Tathon Lutus  | File Pendulturg | Keterangan |

### G. Upload Ijazah Anak Asuh

1. Klik menu Anak Asuh kemudian pilih Data Anak Asuh

| 🅐 Home   👷 My Profile 🔤 Pesan (0) 📲 Komunitas / Sekolah 🝷 | 🔝 Anak Asuh 👻 🔝 Laporan 👻 🛄 Help 🔹 |
|-----------------------------------------------------------|------------------------------------|
| Ualaman Utama                                             | Data Anak Asuh                     |
| naidhdil Otollid                                          | Entry Anak Asuh                    |

2. Cari anak asuh yang dimaksud, klik terlebih dahulu data anak tersebut, jangan lupa untuk checklist pada 'Open in New Tab' dan pilih sub menu Data Prestasi & Kegiatan Akademik

| Serversio Serve   | a Komunitas                | Status :    | Semue Sta | 0.15 · ·                   | Pontidikin: Settua Tir                                                                                          | igkat v          | 52                  | P. Semua Status | ¥1         |
|-------------------|----------------------------|-------------|-----------|----------------------------|----------------------------------------------------------------------------------------------------|------------------|---------------------|-----------------|------------|
| Pencarlien : juan | da Marga Woluye            | <b>—</b> a  |           | e                          |                                                                                                    | d                | H. SANCE            | enal 🕞 bool     | (iii) wint |
| lata Anab Arah    |                            |             |           |                            |                                                                                                    | 1                | -                   | h               |            |
| ⊕treisei ≣oo      | al 🖉 cuti 🏮 Dala SPP       | intex avail | Dice Ph   | ntari K Registan Organizat | E Data Berdengan Konsiling                                                                                      | Copen in New Tab |                     |                 |            |
| 1D                | NAMA                       | - 0         | LIF.      | ROMUNITAS                  | KELAS                                                                                                    | STATUS           | SEP TAILUN AJABAN D | STATUS SPP      | DONATUR    |
| + PARTOONERA      | And Address March Marleson |             | 102       | Tel Tro Labora Oburnet     | The second second second second second second second second second second second second second second second se | NAM TAXAB        | 30003.20            | - Ahri          | 0-18-5124  |

### 3. Pastikan pada bagian Riwayat Pendidikan, kemudian klik New

| Data Anak Asuh                                  |                                               |                             |                           |                           |     |  |  |
|-------------------------------------------------|-----------------------------------------------|-----------------------------|---------------------------|---------------------------|-----|--|--|
| ID                                              | : 23-005                                      | 28                          |                           |                           |     |  |  |
| Nama Lengkap                                    | : Juanda                                      | : Juanda Marga Waluya       |                           |                           |     |  |  |
| Komunitas                                       | : SD Yos                                      | Sudarso Cibunut             |                           |                           |     |  |  |
| Pendidikan Terakhir / Saa                       | at Ini 🛛 : SD Kel                             | as 3                        |                           |                           |     |  |  |
| Status                                          | : Naik K                                      | elas                        |                           |                           |     |  |  |
| Riwayat Pendidikan                              | Prestasi Akademik                             | Prestasi Kegiatan           | Pendidikan Tambahan       | Kegiatan / Organisasi     | к   |  |  |
| Data Riwayat Pendi<br>Isi data ini dengan riway | dikan Formal Siswa<br>yat pendidikan formal / | a<br>Anak Asuh mulai dari 1 | rk, SD. SMP. SMA/SMA, sam | pai tingkat Perguruan Tin | ggi |  |  |

- 4. Isikan data sesuai dengan data diri anak asuh yang dimaksud. Catatan:
  - a. Pada bagian Tahun Masuk, mohon perkirakan kapan anak asuh tersebut masuk ke sekolah tersebut
  - b. Pada bagian Tahun Lulus, disesuaikan kapan anak tersebut lulus (sesuai pada Ijazah)
  - c. Bagian Keterangan diisi "Ijazah" agar dapat dibedakan.

| ID                 | : 23-00528                                               |
|--------------------|----------------------------------------------------------|
| Nama Lengkap       | : Juanda Marga Waluya                                    |
| Jenis Kelamin      | : 1                                                      |
| Komunitas          | : SD Yos Sudarso Cibunut                                 |
| Input Data Riwayat | Pendidikan Formal                                        |
| Tingkat Pendidikan | ; SD 🖌                                                   |
| Nama Sekolah       | SD Yos Sudarso Cibunut                                   |
| Kota               | 1 Kab Kuningan                                           |
| Jurusan            | £1                                                       |
| Tahun Masuk        | e 2019 diambil dari TA masuk 2019/2020                   |
| Tahun Lulus        | i 2025 diambil dari TA lulus 2024/2025                   |
| File Pendukung     | C:\fakepath\Contoh File Besar_compressed.pdf Choose File |
| 1690.01000         | Tarah                                                    |

5. Setelah klik Simpan, maka akan kembali ke bagian Riwayat Pendidikan. Jika File Pendukung terisi maka upload Ijazah telah berhasil.

| ita Riwa     | i Riwayat Pendidikan Formal Siswa    |                |                                  |                      |                     |                     |                 |                    |  |
|--------------|--------------------------------------|----------------|----------------------------------|----------------------|---------------------|---------------------|-----------------|--------------------|--|
| data ini d   | lengan rissayat pendi                | fikan formal A | Anak Asuh mulai dari T           | k, SD, SMP, SMA/SMA, | sampai tingkat Pen  | guruan Tinggi       |                 |                    |  |
|              |                                      |                |                                  |                      |                     |                     |                 |                    |  |
| les.         |                                      |                |                                  |                      |                     |                     |                 |                    |  |
| en i         | Name Scholati                        |                | Kota / Kabupaten                 | Jurusan              | Tahun Masuk         | Tehun Lutus         | File Pendulung  | Keterangar         |  |
| en.<br>njang | Nama Sekolah<br>50 Yos Sustarso Cibe | nut            | Kota / Kabupeton<br>Kab Xurengan | Jurusan              | Tahan Masuk<br>2019 | Tahun Lulus<br>2025 | File Penduloung | Keterangar<br>54), |  |

### H. Upload Surat Keterangan Tidak Lengkap

1. Klik menu Anak Asuh kemudian pilih Data Anak Asuh

| 🅐 Home  🤮 My Profile 🔤 Pesan (0) 🛛 Komunitas / Sekolah 🝷 | 🔝 Anak Asuh 👻 💽 Laporan 👻 🛄 Help 🔹 |
|----------------------------------------------------------|------------------------------------|
| Ualaman Utama                                            | Data Anak Asuh                     |
| nasaman Otoma                                            | Entry Anak Asuh                    |

2. Cari anak asuh yang dimaksud, klik terlebih dahulu data anak tersebut, jangan lupa untuk checklist pada 'Open in New Tab' dan pilih sub menu Data Prestasi & Kegiatan Akademik

| Anok aseb    |                |             |            |              |                         |                 |             |       |                          |                   |                   |           |
|--------------|----------------|-------------|------------|--------------|-------------------------|-----------------|-------------|-------|--------------------------|-------------------|-------------------|-----------|
| Serversio    | Semua Komunk   | as ,        | Salus      | Semuel State | 15 ¥                    | Panaldikan      | Sernua Tin  | gkat  | · w                      |                   | zer. Semuo Status | ų.        |
| Pencarian    | juanda Marga ( | Walhaya     | <b>-</b> a |              | е                       |                 |             |       | d                        | States            | Chail 🕞 biol      | (d) was   |
| Rata Anet An | a.             |             |            |              |                         |                 |             |       |                          |                   | Ъ                 |           |
| @theladi     | 🗄 oktali 🖉 del | Call 399    | Tono Solis | Dig Pro      | un a Regidan Organian   | E tota terdenja | e Konsiling | Copes | in New Tab               |                   |                   |           |
| (D           | NAMO           | 6           | C          | L/F          | ROMUNITAS               |                 | KELAS       |       | STATUS                   | SPP TAIRIN AJARAN | IF STATUS SPP     | DONATUR   |
| 1 21 005 11  | نستر)          | Wege Wileye |            |              | Till fim Leberse Chunch |                 | 10 Notes 1  |       | Name of Street, or other | 56693.00          | - Alei            | D-18-5004 |

3. Pastikan pada bagian Riwayat Pendidikan, kemudian klik New

| Data Anak Asuh                                  |                                                     |                             |                           |                           |     |  |  |
|-------------------------------------------------|-----------------------------------------------------|-----------------------------|---------------------------|---------------------------|-----|--|--|
| ID                                              | : 23-005                                            | 28                          |                           |                           |     |  |  |
| Nama Lengkap                                    | : Juanda                                            | : Juanda Marga Waluya       |                           |                           |     |  |  |
| Komunitas                                       | : SD Yos                                            | : SD Yos Sudarso Cibunut    |                           |                           |     |  |  |
| Pendidikan Terakhir / Saa                       | at Ini 🛛 : SD Kel                                   | as 3                        |                           |                           |     |  |  |
| Status                                          | : Naik K                                            | elas                        |                           |                           |     |  |  |
| Riwayat Pendidikan                              | a<br>Prestasi Akademik                              | Drestasi Kegiatan           | Pendidikan Tambahan       | Keriatan / Orranisasi     | K   |  |  |
| Data Riwayat Pendi<br>Isi data ini dengan riway | <b>dikan Formal Sisw</b><br>yat pendidikan formal / | a<br>Anak Asuh mulai dari 1 | °K, SD. SMP. SMA/SMA, sam | pai tingkat Perguruan Tin | ggi |  |  |

- 4. Isikan data sesuai dengan data diri anak asuh yang dimaksud. Catatan:
  - a. Pada bagian Tahun Masuk, mohon perkirakan kapan anak asuh tersebut masuk ke sekolah tersebut
  - b. Pada bagian Tahun Lulus, disesuaikan kapan anak tersebut lulus (sesuai pada Ijazah)
  - c. Bagian Keterangan diisi "Surat Keterangan Tidak Lengkap" agar dapat dibedakan.
  - d. Ijazah Asli tetap wajib diupload secara terpisah.

| conton peng        | gisian Surat Keterangan Tidak Lengkap                    |
|--------------------|----------------------------------------------------------|
| ID                 | : 23-00528                                               |
| Nama Lengkap       | : Juanda Marga Waluya                                    |
| Jenis Kelamin      | : L                                                      |
| Komunitas          | : SD Yos Sudarso Cibunut                                 |
| Input Data Riwayat | Pendidikan Formal                                        |
| Tingkat Pendidikan | : SD 🗸                                                   |
| Nama Sekolah       | : SD Yos Sudarso Cibunut                                 |
| Kota               | ; Kab Kuningan                                           |
| Jurusan            | 4                                                        |
| Tahun Masuk        | 2019 diambil dari TA masuk 2019/202                      |
| Tahun Lulus        | : 2025 diambil dari TA lulus 2024/2025                   |
|                    | C:\fakepath\Contoh File Besar_compressed.pdf Choose File |
| File Pendukung     | *) File yang diterima : jpgpngpdf. Ukuran maksimal 400KB |

5. Setelah klik Simpan, maka akan kembali ke bagian Riwayat Pendidikan. Jika File Pendukung terisi maka upload Surat Keterangan Tidak Lengkap telah berhasil.

|           | ta Riwayat Pendidikan Formal Siswa                                                                                   |                   |         |                                                                                                    |             |                      |                                                                                                    |  |  |
|-----------|----------------------------------------------------------------------------------------------------|-------------------|---------|----------------------------------------------------------------------------------------------------|-------------|----------------------|----------------------------------------------------------------------------------------------------|--|--|
| clata ini | data ini dengan riwayat pendicikan formal Anak Asuh mulai dari TK, SD, SMR, SMA/SMA, sampai tingkat Pergunuan Tinggi |                   |         |                                                                                                    |             |                      |                                                                                                    |  |  |
| 1CW       | 11.0000000000                                                                                                    | president sectors |         |                                                                                                    |             |                      | 10 million and a second second second second second second second second second second second second second se |  |  |
| inting    | Namu Sekolah                                                                                                    | Kata / Kabupaten  | Jarusae | Talasy Masail                                                                                                    | Tahon Lates | Hite Pendukang       | Returangon                                                                                                    |  |  |
| SD        | 50 Vos Sadanto Obunut                                                                                                | Keb Kuningen      |         | 2019                                                                                                    | 3025        | 23-09528 9356-881 🖬  | 91                                                                                                    |  |  |
| a.        | SD Yos Sasterso Obunut                                                                                               | Keb Kusingen      |         | 3019                                                                                                    | 2025        | 22-955(8.3157.est) 🖬 | gissory                                                                                                    |  |  |
| 100       | the second second second second second second second second second second second second second second second se      |                   |         | and the state of the state of t |             |                      |                                                                                                    |  |  |